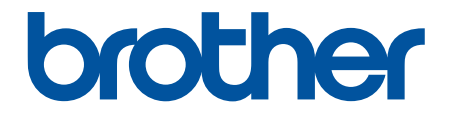

# Használati útmutató

## PT-D410 PT-D460BT

© 2022 Brother Industries, Ltd. Minden jog fenntartva.

## Kezdőlap > Tartalomjegyzék

## Tartalomjegyzék

| A címkenyomtató használata előtt                                                | 1  |
|---------------------------------------------------------------------------------|----|
| Megjegyzések meghatározása                                                      | 2  |
| Általános óvintézkedések                                                        | 3  |
| Védjegyek és licencek                                                           | 4  |
| Fontos megjegyzés                                                               | 5  |
| Állítsa be a címkenyomtatóját                                                   | 6  |
| Alkatrészek leírása                                                             | 7  |
| LCD — áttekintés                                                                | 8  |
| Billentyűzet áttekintése                                                        |    |
| A hálózati adapter csatlakoztatása                                              | 14 |
| Elemek behelyezése                                                              |    |
| Szalagkazetta behelyezése                                                       |    |
| A címkenyomtató be-/kikapcsolása                                                |    |
| Nyelv beállítása                                                                |    |
| Mértékegység beállítása                                                         |    |
| Automatikus kikapcsolás idejének beállítása                                     | 20 |
| A Bluetooth bekapcsolása vagy kikapcsolása                                      | 22 |
| Szalag betöltése                                                                | 23 |
| LCD-kontraszt beállítása                                                        | 24 |
| Háttérvilágítás be-/kikapcsolása                                                | 25 |
| Szoftver telepítése                                                             | 26 |
| Nyomtató-illesztőprogram és szoftver telepítése a számítógépre (Windows)        | 27 |
| Rendelkezésre álló alkalmazások                                                 |    |
| Csatlakoztassa a címkenyomtatót egy számítógéphez.                              |    |
| Csatlakoztassa a címkenyomtatót egy számítógéphez az USB-kábel segítségével     | 30 |
| Címke szerkesztése                                                              | 31 |
| Szöveg hozzáadása a címkéhez                                                    |    |
| Adjon hozzá új szövegsort a címkéhez                                            |    |
| Adjon hozzá új szövegcsoportot a címkéhez                                       |    |
| Szöveg törlése                                                                  |    |
| Fül beszúrása                                                                   |    |
| A fülhossz megváltoztatása                                                      | 39 |
| Szövegemlékeztető használata a gyakran használt szavak automatikus kitöltéséhez | 40 |
| A szöveges emlékeztető memória törlése                                          | 41 |
| Szövegemlékeztető be- vagy kikapcsolása                                         | 42 |
| Szimbólumok megadása                                                            | 43 |
| Szimbólumok megadása a szimbólum funkcióval                                     | 44 |
| Szimbólumelőzmények beállítása                                                  | 45 |
| Szimbólumopciók                                                                 | 46 |
| Ékezetes karakterek megadása                                                    | 50 |
| Ékezetes karakterek                                                             | 51 |
| Karakterjellemzők beállítása                                                    | 53 |
| A karaktertulajdonságok beállítása                                              | 54 |
| A karaktertulajdonságok beállítása szövegsor esetén                             | 55 |
| Beállítható tulajdonságok                                                       | 57 |

| ▲ Kezdőlap > Tartalomjegyzék                                          |     |
|-----------------------------------------------------------------------|-----|
| Automatikus stílushoz illesztés beállítása                            |     |
| Címkehossz beállítása                                                 | 60  |
| Keretek beállítása                                                    | 61  |
| Automatikus formázási elrendezés használata                           | 64  |
| Sablonok használata                                                   | 65  |
| Sablonopciók                                                          | 68  |
| Sablonopciók                                                          |     |
| Szövegterület-elrendezések használata                                 | 71  |
| Szövegterület-elrendezések beállításai                                | 74  |
| Szövegterület-elrendezések beállításai                                |     |
| Vonalkódcímke létrehozása                                             |     |
| Vonalkódok létrehozása és nyomtatása                                  |     |
| Vonalkód vagy vonalkódadatok szerkesztése vagy törlése                |     |
| Címkék nyomtatása                                                     |     |
| Címkék előnézete                                                      |     |
| Címkék nyomtatása                                                     |     |
| Nyomtatás sorrendben                                                  |     |
| l ükörnyomtatás                                                       |     |
| Vágási opció kiválasztása                                             |     |
| Szalagvagasi beallitasok                                              |     |
| A cimkenosszusag beallitasa                                           |     |
| Fájlmemória használata                                                |     |
| Címkefájlok mentése                                                   |     |
| Mentett cimke nyomtatása, megnyitása és törlése                       |     |
| Címkék létrehozása vagy nyomtatása számítógéppel                      |     |
| Hozzon létre címkét P-touch Editorral (Windows)                       |     |
| Címkék létrehozása és nyomtatása a P-touch Editor használatával (Mac) |     |
| A P-touch Editor to ablaka (Mac)                                      |     |
| Cimkek nyomtatasa a nyomtato-lilesztoprogrammai (vvindows)            |     |
| Cimkék nyomtatása mobileszközőkkel                                    |     |
| A Brother iPrint&Label alkalmazás telepítése                          |     |
| Címkék létrehozása és nyomtatása mobileszközökkel                     |     |
| Rutinkarbantartás                                                     |     |
| Karbantartás                                                          |     |
| Hibaelhárítás                                                         |     |
| Ha problémái adódnak a címkenyomtatóval                               | 108 |
| Hiba- és karbantartási üzenetek                                       | 111 |
| A verzióinformáció lekérdezése                                        | 112 |
| A cimkenyomtató alaphelyzetbe állítása                                | 113 |
| A nyomtató visszaállítása a gyári alapbeállításra                     | 114 |
| Alaphelyzetbe állítás LCD használatával                               | 115 |
| Függelék                                                              | 116 |
| Specifikáció                                                          | 117 |
| Brother Súgó és ügyfélszolgálat                                       | 119 |

Kezdőlap > A címkenyomtató használata előtt

## A címkenyomtató használata előtt

- Megjegyzések meghatározása
- Általános óvintézkedések
- Védjegyek és licencek
- Fontos megjegyzés

Kezdőlap > A címkenyomtató használata előtt > Megjegyzések meghatározása

## Megjegyzések meghatározása

Ez a használati útmutató a következő szimbólumokat és egyezményes jeleket használja:

| A VESZÉLY!  | A VESZÉLY! jelzés egy bekövetkező veszélyes helyzetre hívja fel a figyelmet, amit<br>ha nem kerülnek el, akár halálhoz vagy súlyos sérüléshez is vezethet. |
|-------------|----------------------------------------------------------------------------------------------------|
|             | A FIGYELEM jelzés egy esetlegesen fellépő veszélyes helyzetre hívja fel a figyelmet, amit ha nem kerülnek el, halálhoz vagy súlyos sérüléshez vezethet.    |
|             | A VIGYÁZAT jelzés egy esetlegesen fellépő veszélyes helyzetre hívja fel a figyelmet, amit ha nem kerülnek el, kicsi vagy közepes sérülést okozhat.         |
| FONTOS      | A FONTOS egy veszélyes helyzetet jelez, amely bekövetkezte esetén a tulajdon megrongálódásához vagy a termék működőképességének elvesztéséhez vezethet.    |
| MEGJEGYZÉS  | A MEGJEGYZÉS a működési környezetet, a telepítési feltételeket és a használat speciális feltételeit határozza meg.                                         |
|             | A tippikonok hasznos ötleteket és kiegészítő információkat kínálnak.                                                                                       |
| Félkövér    | Félkövér betűkkel a készülék vezérlőpanelén található vagy a számítógép<br>képernyőjén megjelenő gombokat jelöltük.                                        |
| Dőlt        | A dőlt betűstílus egy fontos pont kiemelésére szolgál, vagy kapcsolódó témákhoz irányít.                                                                   |
| Courier New | A Courier New betűtípusban jelennek meg a készülék LCD-kijelzőjén látható<br>üzenetek.                                                                     |

## Kapcsolódó tájékoztatás

• A címkenyomtató használata előtt

Kezdőlap > A címkenyomtató használata előtt > Általános óvintézkedések

## Általános óvintézkedések

- A területtől, az anyagtól és a környezeti feltételektől függően előfordulhat, hogy a címke leválik, vagy véglegesen rögzül, és a címke színe megváltozhat, vagy más tárgyakra kerülhet át. A címke felhelyezése előtt ellenőrizze a környezeti feltételeket és az anyagot. Tesztelje a címkét úgy, hogy egy kis darabot rögzít a kívánt felület nem feltűnő területére.
- NE használja a készüléket, alkatrészeit vagy kiegészítőit a jelen útmutatóban leírtaktól eltérő módon, illetve itt nem említett célra. Ha mégis így tesz, az balesetet vagy károsodást okozhat.
- A címkenyomtatóhoz csak Brother TZe szalagokat használjon. NE használjon olyan szalagokat, amelyeken nincs <u>nincs</u> jelölés.
- A nyomtatófejet puha törlőkendővel tisztítsa, és soha ne érjen a nyomtatófejhez.
- NE alkalmazzon túl nagy nyomást a szalagvágó kallantyún.
- NE próbálkozzon nyomtatással, ha a kazetta kiürült, mert ezzel károsítja a nyomtatófejet.
- NE húzza a szalagot nyomtatás vagy adagolás közben, mert az károsítja a szalagot és a címkéző készüléket.
- A nyomtató meghibásodása, javítása vagy az elemek teljes lemerülése esetén a memóriában tárolt összes adat elvész.
- A kinyomtatott karakterek nézhetnek ki másképpen, mint a nyomtatási előnézetben, mert az eszköze vagy számítógépe kijelzőjének felbontása lehet magasabb a címkéző készülékénél.
- · A kinyomtatott címke hossza eltérhet a megjelenített címkehosszúságtól.
- Ha két percre megszakad az áramellátás, a memóriában tárolt minden szöveg, formátumbeállítás és szövegfájl törlődik.
- Mindenképp olvassa el a vasalható szövetszalagokhoz, extraerős ragasztószalagokhoz vagy más speciális szalagokhoz kapott utasításokat, és tartsa be az utasításokban leírt óvintézkedéseket.
- A gyártás és szállítás alatt átlátszó, műanyag védőfólia kerül az LCD-re. Használat előtt távolítsa el ezt a fóliát.

## 🦉 Kapcsolódó tájékoztatás

• A címkenyomtató használata előtt

▲ Kezdőlap > A címkenyomtató használata előtt > Védjegyek és licencek

## Védjegyek és licencek

- Az Android a Google LLC. védjegye.
- A Google Play és a Google Play logó a Google LLC védjegye.
- A Bluetooth<sup>®</sup> szóvédjegy és logók a Bluetooth SIG, Inc. bejegyzett védjegyei, és az ilyen védjegyek Brother Industries, Ltd. általi használata licenc alapján történik. A többi védjegy és kereskedelmi név a megfelelő tulajdonosoké.
- A QR-kód a DENSO WAVE INCORPORATED bejegyzett védjegye.
- A Mac, iPad, iPhone és iPod touch az Apple Inc. védjegyei.
- QR Code Generating Program Copyright © 2008 DENSO WAVE INCORPORATED.
- A jelen szoftver részei a © 2014 The FreeType Project (www.freetype.org) védjegyei. Minden jog fenntartva.

## A Brother-termékeken, kapcsolódó dokumentumokon és egyéb anyagokon feltüntetett minden vállalati márkanév és terméknév az adott vállalat védjegye vagy bejegyzett védjegye.

#### Kapcsolódó tájékoztatás

• A címkenyomtató használata előtt

Kezdőlap > A címkenyomtató használata előtt > Fontos megjegyzés

## Fontos megjegyzés

- A dokumentum tartalma és a címkenyomtató műszaki specifikációja értesítés nélkül módosulhat.
- A Brother fenntartja a jogot, hogy bejelentés nélkül módosítsa a kézikönyvben foglalt specifikációkat és anyagokat, és nem vállal felelősséget az olyan (akár közvetett) károkért, amelyek a bemutatott anyagokba vetett bizalom miatt következnek be, ideértve – a felsorolás kizárólagossága nélkül – a nyomdai és egyéb hasonló hibákat is.
- · Ez a címkenyomtató nem támogatja a vezeték nélküli kapcsolatot.
- A dokumentumban található képernyőképek a számítógép operációs rendszerétől, a termék típusától és a szoftver verziójától függően eltérők lehetnek.
- A címkenyomtató használata előtt olvassa el a nyomtatóhoz tartozó összes, a biztonságos és rendeltetésszerű használatra vonatkozó dokumentumot.
- Az illusztrációkon látható címkenyomtató eltérhet az Ön által használt címkenyomtatótól.
- Az elérhető kellékanyagok országonként vagy régiónként változhatnak.
- Ajánlott a P-touch Editor legújabb verzióját használni.
- A címkenyomtató teljesítményének megőrzéséhez látogasson el a <u>support.brother.com</u> weboldalra a legújabb firmware-frissítésekért. Ellenkező esetben előfordulhat, hogy a címkenyomtató néhány funkciója nem lesz elérhető.
- Ha kicseréli vagy megsemmisíti a címkenyomtatót, a Brother kifejezetten javasolja, hogy az összes személyes adat eltávolításához állítsa vissza a készüléket a gyári beállításokra.

#### 🧧 Kapcsolódó tájékoztatás

A címkenyomtató használata előtt

Kezdőlap > Állítsa be a címkenyomtatóját

- Alkatrészek leírása
- LCD áttekintés
- Billentyűzet áttekintése
- A hálózati adapter csatlakoztatása
- Elemek behelyezése
- Szalagkazetta behelyezése
- A címkenyomtató be-/kikapcsolása
- Nyelv beállítása
- Mértékegység beállítása
- Automatikus kikapcsolás idejének beállítása
- A Bluetooth bekapcsolása vagy kikapcsolása
- Szalag betöltése
- LCD-kontraszt beállítása
- Háttérvilágítás be-/kikapcsolása

Kezdőlap > Állítsa be a címkenyomtatóját > Alkatrészek leírása

## Alkatrészek leírása

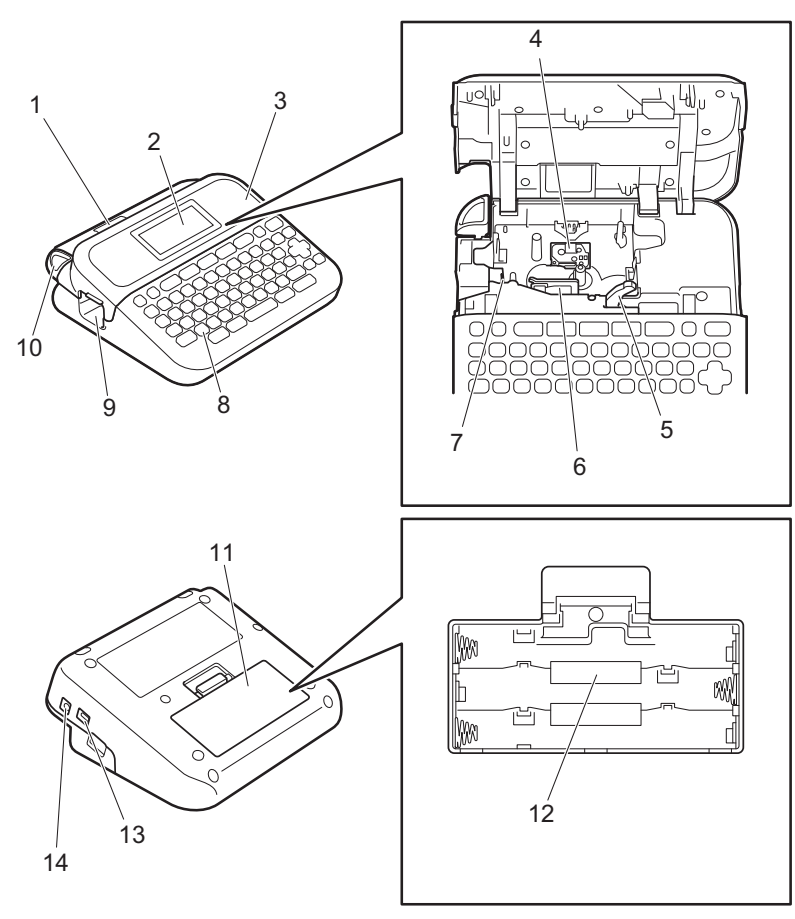

- 1. Szalagmegtekintő
- 2. Folyadékkristályos kijelző (LCD)
- 3. Szalagkazetta-rekesz fedele
- 4. Szalagkazetta-rekesz
- 5. Kioldókar
- 6. Nyomtatófej
- 7. Szalagvágó
- 8. Billentyűzet
- 9. Szalagkiadó nyílás
- 10. Szalagvágó kallantyú
- 11. Elemtartó fedele
- 12. Elemtartó rekesz
- 13. USB-Port
- 14. Hálózati adaptercsatlakozóaljzata

## Kapcsolódó tájékoztatás

#### Kezdőlap > Állítsa be a címkenyomtatóját > LCD — áttekintés

## LCD — áttekintés

#### >> PT-D410 >> PT-D460BT

#### PT-D410

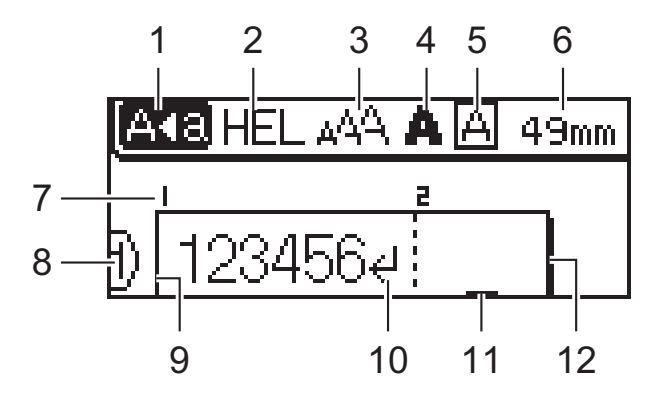

#### 1. Nagybetűs mód

Jelzi, hogy a nagybetűs mód be van-e kapcsolva.

#### 2. Jelenlegi betűtípus

Megmutatja a jelenlegi betűtípust.

#### 3. Karakterméret

Megmutatja a jelenlegi karakterméretet.

#### 4. Karakterstílus

Megmutatja a jelenlegi karakterstílust.

#### 5. Keret

Jelzi, hogy van-e bekapcsolva keret.

#### 6. Szalaghossz

Megmutatja a beírt szöveghez tartozó szalaghosszt.

#### 7. Blokkszám

Megmutatja a blokkszámot.

#### 8. Sorszám

Megmutatja a sorszámot a címke elrendezésén belül.

#### 9. Kezdősor

Megmutatja a kezdősort.

#### 10. Sor vége jel

Megmutatja a szövegsor végét.

#### 11. Kurzor

Megmutatja az aktuális adatbeviteli pozíciót.

Az új karakterek a kurzortól balra jelennek meg.

#### 12. Befejezősor

Megmutatja a befejezősort.

## PT-D460BT

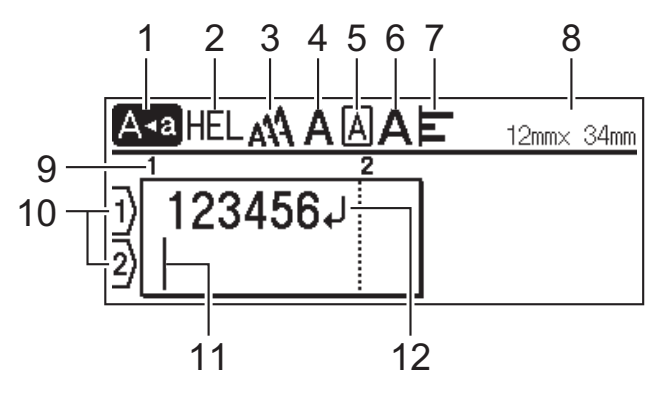

#### 1. Nagybetűs mód

Jelzi, hogy a nagybetűs mód be van-e kapcsolva.

#### 2. Jelenlegi betűtípus

Megmutatja a jelenlegi betűtípust.

#### 3. Karakterméret

Megmutatja a jelenlegi karakterméretet.

#### 4. Karakterstílus

Megmutatja a jelenlegi karakterstílust.

#### 5. Keret

Jelzi, hogy van-e bekapcsolva keret.

#### 6. Szélesség

Megmutatja a karakterszélességet.

#### 7. Elrendezés

Megmutatja a szöveg elrendezését.

#### 8. Szalagszélesség x címkehossz

Megmutatja a szalagszélességet és a címkehosszt.

Az LCD-n kiírt címkehossz kis mértékben különbözhet a nyomtatás utáni valós címkehossztól.

#### 9. Blokkszám

Megmutatja a blokkszámot.

#### 10. Sorszám

Megmutatja a sorszámot a címke elrendezésén belül.

#### 11. Kurzor

Megmutatja az aktuális adatbeviteli pozíciót.

Az új karakterek a kurzortól balra jelennek meg.

#### 12. Sor vége jel

Megmutatja a szövegsor végét.

#### Kapcsolódó tájékoztatás

Kezdőlap > Állítsa be a címkenyomtatóját > Billentyűzet áttekintése

## Billentyűzet áttekintése

#### >> PT-D410 >> PT-D460BT

#### PT-D410

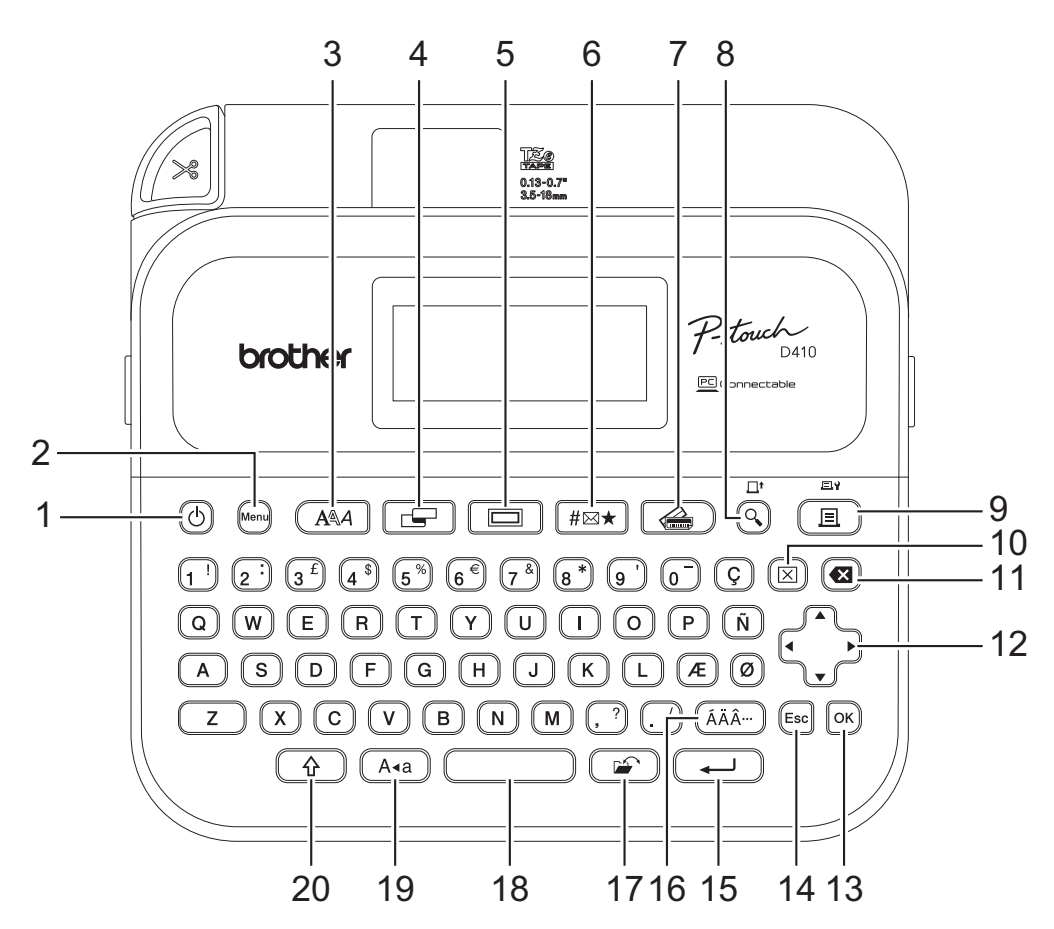

#### 1. Bekapcsológomb

Nyomja meg a címkéző be- vagy kikapcsolásához. Nyomja meg a címkenyomtató be- vagy kikapcsolásához.

#### 2. Menu (Menü)

Nyomja meg a főmenübe történő belépéshez.

#### 3. Betűtípus

Nyomja meg egy betűstílus kiválasztásához.

4. Címke

Nyomja meg a címketulajdonságok eléréséhez.

#### 5. Keret

Nyomja meg egy keret kiválasztásához.

#### 6. Szimbólum

Nyomja, hogy kiválasszon és beillesszen egy szimbólumot a szimbólumok menüből.

#### 7. Automatikus Formázás

Nyomja meg címkeformátum tárolt sablonból vagy tervezetből történő kiválasztásához.

#### 8. Előnézet/Betölt

Nyomja meg a címke képének nyomtatás előtti megtekintéséhez.

A szalag betöltéséhez nyomja meg a(z) Előnézet/Betölt és Váltás gombokat egyszerre.

#### 9. Nyomtatás/Nyomtatási beállítás

Nyomja meg a nyomtatáshoz.

A nyomtatási opciók beállításához nyomja meg a(z) **Nyomtatás/Nyomtatási beállítás** és **Váltás** gombokat egyszerre.

#### 10. Törlés

Nyomja meg az összes szöveg és nyomtatási beállítás törléséhez.

#### 11. Visszatörlés

Nyomja meg a kurzortól balra lévő összes karakter törléséhez.

#### 12. Kurzor

Nyomja meg a kurzor a nyíl irányába történő mozgatásához.

#### 13. OK

Nyomja meg a megjelenített opció kiválasztásához.

#### 14. Kilépés

Nyomja meg a jelenlegi művelet visszavonásához.

#### 15. Enter

Nyomja meg a kiválasztás megerősítéséhez.

#### 16. Ékezet

Nyomja meg egy ékezetes karakter kiválasztásához és beillesztéséhez.

#### 17. Fájl

Nyomja meg a fájlmemóriában tárolt adat előhívásához.

#### 18. Szóköz

Nyomja meg egy üres terület beillesztéséhez.

Nyomja meg az alapértelmezett értékhez való visszatéréshez.

#### 19. Nagybetű

Nyomja meg csupa nagybetű használatához.

#### 20. Váltás

Nyomja meg és tartsa nyomva, amikor betű- vagy számbillentyűt nyom meg, így nagybetűt vagy a numerikus billentyűzeten látható szimbólumot szúrhat be.

Ha a kurzort a szöveg elejére akarja vinni, nyomja meg a(z) Váltás és a(z) ◀ gombot egyszerre.

Ha a kurzort a szöveg végére akarja vinni, nyomja meg a(z) Váltás és a(z) ▶ gombot egyszerre.

## PT-D460BT

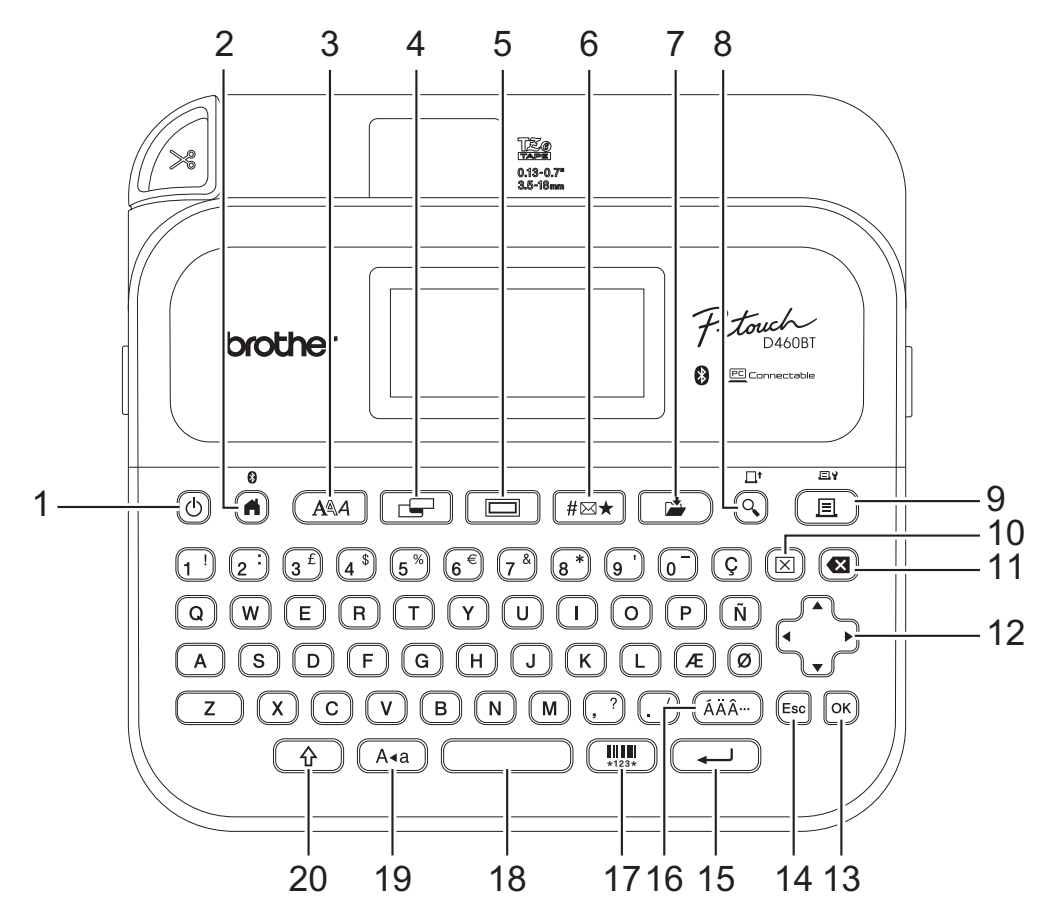

#### 1. Bekapcsológomb

Nyomja meg a címkéző be- vagy kikapcsolásához. Nyomja meg a címkenyomtató be- vagy kikapcsolásához.

#### 2. Kezdőlap/Bluetooth

Nyomja meg a Kezdőképernyőre való visszatéréshez. A Bluetooth be- vagy kikapcsolásához nyomja meg a(z) **Kezdőlap/Bluetooth** gombot és a **Váltás** gombot egyszerre.

#### 3. Betűtípus

Nyomja meg egy betűstílus kiválasztásához.

#### 4. Címke

Nyomja meg a címketulajdonságok eléréséhez.

#### 5. Keret

Nyomja meg egy keret kiválasztásához.

#### 6. Szimbólum

Nyomja, hogy kiválasszon és beillesszen egy szimbólumot a szimbólumok menüből.

#### 7. Mentés

Nyomja meg, hogy elmentse a létrehozott adatot a fájlmemóriában.

#### 8. Előnézet/Betölt

Nyomja meg a címke képének nyomtatás előtti megtekintéséhez.

A szalag betöltéséhez nyomja meg a(z) Előnézet/Betölt és Váltás gombokat egyszerre.

#### 9. Nyomtatás/Nyomtatási beállítás

Nyomja meg a nyomtatáshoz.

A nyomtatási opciók beállításához nyomja meg a(z) **Nyomtatás/Nyomtatási beállítás** és **Váltás** gombokat egyszerre.

#### 10. Törlés

Nyomja meg az összes szöveg és nyomtatási beállítás törléséhez.

#### 11. Visszatörlés

Nyomja meg a kurzortól balra lévő összes karakter törléséhez.

#### 12. Kurzor

Nyomja meg a kurzor a nyíl irányába történő mozgatásához.

#### 13. OK

Nyomja meg a megjelenített opció kiválasztásához.

#### 14. Kilépés

Nyomja meg a jelenlegi művelet visszavonásához.

#### 15. Enter

Nyomja meg a kiválasztás megerősítéséhez.

#### 16. Ékezet

Nyomja meg egy ékezetes karakter kiválasztásához és beillesztéséhez.

#### 17. Vonalkód

Nyomja meg egy vonalkódcímke létrehozásához.

#### 18. Szóköz

Nyomja meg egy üres terület beillesztéséhez.

Nyomja meg az alapértelmezett értékhez való visszatéréshez.

#### 19. Nagybetű

Nyomja meg csupa nagybetű használatához.

#### 20. Váltás

Nyomja meg és tartsa nyomva, amikor betű- vagy számbillentyűt nyom meg, így nagybetűt vagy a numerikus billentyűzeten látható szimbólumot szúrhat be.

Ha a kurzort az előző vagy a következő rész elejére akarja vinni, nyomja meg a(z) **Váltás** és a(z) ▲ vagy ▼ gombot egyszerre.

Ha a kurzort az adott sor elejére vagy végére akarja vinni, nyomja meg a(z) **Váltás** és a(z) ◀ vagy ► gombot egyszerre.

## Kapcsolódó tájékoztatás

Kezdőlap > Állítsa be a címkenyomtatóját > A hálózati adapter csatlakoztatása

## A hálózati adapter csatlakoztatása

Ha hálózati adaptert csatlakoztat, csak a kifejezetten ehhez a címkenyomtatóhoz tervezett AD-E001A cikkszámú hálózati adaptert használja.

- 1. Dugja be a hálózati adapter vezetékét a hálózati adapter csatlakozóaljzatába a címkenyomtató oldalán.
- 2. Dugja a csatlakozódugót a legközelebb található konnektorba.

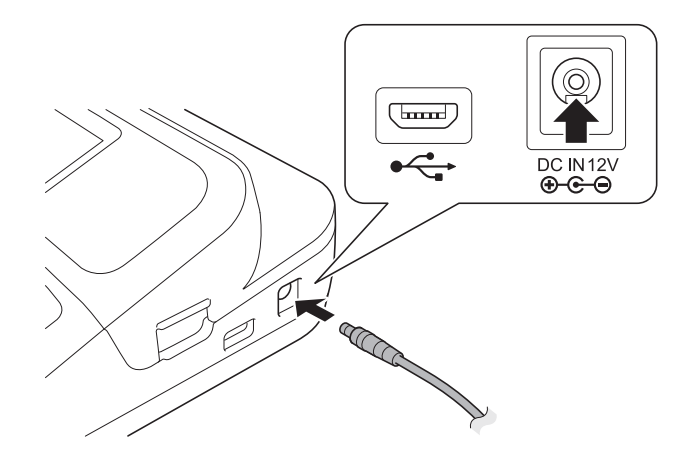

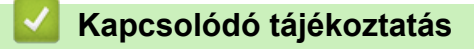

Kezdőlap > Állítsa be a címkenyomtatóját > Elemek behelyezése

## Elemek behelyezése

A memória biztonsági mentése érdekében javasoljuk, hogy a hálózati adapterrel együtt hat új AA alkáli elemet (LR6) is használjon.

## MEGJEGYZÉS

- A címkenyomtató memóriájának védelme és biztonsági mentése érdekében, amikor a hálózati adapter nincs csatlakoztatva, javasoljuk, hogy a címkenyomtatóba AA alkáli elemeket helyezzen be.
- Ha az áramellátás két percnél hosszabb időre megszakad, az összes szöveg- és formátumbeállítás törlődik. A memóriába mentett összes szövegfájl is törlődik.
- Vegye ki az elemeket, ha hosszabb ideig nem kívánja használni a címkenyomtatót.
- Az elemeket megfelelő gyűjtőhelyen, ne az általános hulladékáramban dobja el. Ezenkívül ügyeljen az összes vonatkozó szövetségi, állami és helyi szabályozás betartására.
- Az akkumulátorok tárolásakor vagy kidobásakor csomagolja be őket (például az ábrán látható módon celofánszalaggal), hogy megakadályozza a rövidzárlatot.

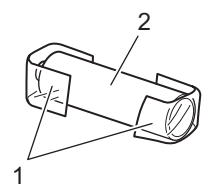

- 1. Celofánszalag
- 2. Alkáli elem
- 1. Nyissa fel az elemtartó fedelét.

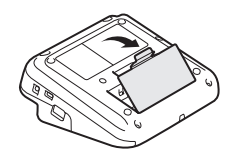

Helyezzen be 6 db új AA alkáli elemet (LR6).
 Ügyeljen rá, hogy a megfelelő irányban helyezze be őket.

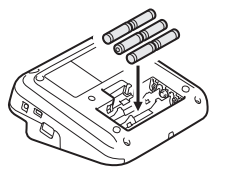

3. Csukja be az elemtartó fedelét.

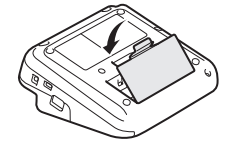

Az elemek eltávolításához fordítva végezze el a behelyezési eljárást.

## Kapcsolódó tájékoztatás

Kezdőlap > Állítsa be a címkenyomtatóját > Szalagkazetta behelyezése

## Szalagkazetta behelyezése

1. Nyissa ki a szalagkazetta-rekesz fedelét.

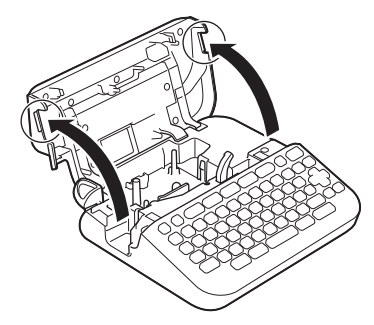

2. Helyezze be a szalagkazettát az ábrán látható módon.

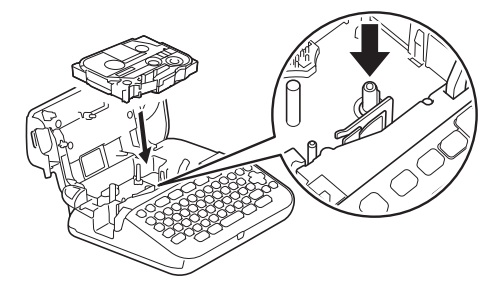

## **MEGJEGYZÉS**

A szalagkazetta behelyezésekor figyeljen oda, hogy a szalag ne akadjon fel a nyomtatófejre.

3. Csukja be a szalagkazetta-rekesz fedelét.

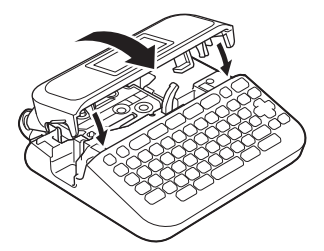

Ha nem tudja becsukni a szalagkazetta-rekesz fedelét, ellenőrizze, hogy a kioldó kar a "fel" pozícióban vane. Ha nincs, emelje fel a kioldó kart, majd csukja be a fedelet.

## Kapcsolódó tájékoztatás

Kezdőlap > Állítsa be a címkenyomtatóját > A címkenyomtató be-/kikapcsolása

## A címkenyomtató be-/kikapcsolása

- 1. A címkenyomtató bekapcsolásához nyomja le a következőt: (b).
- 2. A címkenyomtató kikapcsolásához tartsa lenyomva a következőt: ()

Ha energiát szeretne megtakarítani és a címkenyomtatót egy meghatározott idő után automatikusan kikapcsolni, használja az Automatikus kikapcsolás funkciót.

#### Kapcsolódó tájékoztatás

• Állítsa be a címkenyomtatóját

#### Kapcsolódó témák:

- Automatikus kikapcsolás idejének beállítása
- Specifikáció

Kezdőlap > Állítsa be a címkenyomtatóját > Nyelv beállítása

## Nyelv beállítása

Ha először kapcsolja be a címkenyomtatót, megjelenik a nyelvválasztó képernyő. Válassza ki a nyelvet a ∢ vagy a ▶ használatával, majd nyomja meg az **OK** gombot.

>> PT-D410 >> PT-D460BT

## PT-D410

- 1. Nyomja meg: Menu
- 2. Nyomja meg a(z) ▲ vagy ▼ gombot a(z) [Nyelv] megjelenítéséhez, majd nyomja meg a(z) OK gombot.
- 3. Nyomja meg a(z) ▲ vagy a(z) ▼ gombot a nyelv kiválasztásához, majd nyomja meg a(z) OK gombot.

## PT-D460BT

- 1. Nyomja meg: (A).
- 2. Nyomja meg a(z) < vagy ▶ gombot a(z) [Beállít.] megjelenítéséhez, majd nyomja meg a(z) OK gombot.
- 3. Nyomja meg a(z) ▲ vagy ▼ gombot a(z) [Nyelv] megjelenítéséhez, majd nyomja meg a(z) OK gombot.
- 4. Nyomja meg a(z) ▲ vagy a(z) ▼ gombot a nyelv kiválasztásához, majd nyomja meg a(z) **OK** gombot.

#### 🦉 Kapcsolódó tájékoztatás

Kezdőlap > Állítsa be a címkenyomtatóját > Mértékegység beállítása

## Mértékegység beállítása

>> PT-D410 >> PT-D460BT

#### PT-D410

- 1. Nyomja meg: Menu).
- 2. Nyomja meg a(z) ▲ vagy ▼ gombot a(z) [Egység] megjelenítéséhez, majd nyomja meg a(z) OK gombot.
- Nyomja meg a ▲ vagy ▼ gombot a(z) [hüvelyk] vagy [mm] megjelenítéséhez, majd nyomja meg az OK gombot.

## PT-D460BT

- 1. Nyomja meg: (A).
- 2. Nyomja meg a(z) < vagy ▶ gombot a(z) [Beállít.] megjelenítéséhez, majd nyomja meg a(z) OK gombot.
- 3. Nyomja meg a(z) ▲ vagy ▼ gombot a(z) [Egység] megjelenítéséhez, majd nyomja meg a(z) OK gombot.
- Nyomja meg a ▲ vagy ▼ gombot a(z) [hüvelyk] vagy [mm] megjelenítéséhez, majd nyomja meg az OK gombot.

#### Kapcsolódó tájékoztatás

Kezdőlap > Állítsa be a címkenyomtatóját > Automatikus kikapcsolás idejének beállítása

## Automatikus kikapcsolás idejének beállítása

A címkenyomtató rendelkezik egy energiatakarékos funkcióval, amely bizonyos működési feltételek mellett automatikusan kikapcsol, ha egy bizonyos időn belül nem nyom meg semmilyen gombot. Függetlenül attól, hogy a hálózati adaptert vagy az elemeket használja, megváltoztathatja az automatikus kikapcsolási időt.

>> PT-D410 >> PT-D460BT

#### PT-D410

- 1. Nyomja meg: Menu
- Nyomja meg a(z) ▲ vagy ▼ gombot a(z) [Auto kikapcs.] megjelenítéséhez, majd nyomja meg a(z) OK gombot.
- 3. Nyomja meg a(z) ▲, ▼, < vagy ► gombot a következő lehetőségek kiválasztásához.:

| Lehetőség |         | Le | eírás |
|-----------|---------|----|-------|
| Hálóz.    | adapter | Ki |       |
|           |         | 1  | óra   |
|           |         | 2  | óra   |
|           |         | 4  | óra   |
|           |         | 8  | óra   |
| Akkumu    | látor   | 5  | p.    |
|           |         | 1( | ) p.  |
|           |         | 3( | ) p.  |

4. Nyomja meg: OK.

## PT-D460BT

- 1. Nyomja meg: (A)
- 2. Nyomja meg a(z) < vagy > gombot a(z) [Beállít.] megjelenítéséhez, majd nyomja meg a(z) OK gombot.
- 3. Nyomja meg a ▲ vagy ▼ gombot a [Auto kikapcs.] megjelenítéséhez, majd nyomja meg az OK gombot.
- Nyomja meg a(z) ▲ vagy ▼ gombot a(z) [Hálóz. adapter] vagy [Akkumulátor] megjelenítéséhez, majd nyomja meg a(z) OK gombot.
- 5. A ▲ vagy ▼ gombbal válassza ki az alábbi opciók egyikét:

| Lehetőség Leíra |       |  |
|-----------------|-------|--|
| Hálóz. adapter  | Ki    |  |
|                 | 1 óra |  |
|                 | 2 óra |  |
|                 | 4 óra |  |
|                 | 8 óra |  |
| Akkumulátor     | 5 p.  |  |
|                 | 10 p. |  |
|                 | 30 p. |  |

6. Nyomja meg: OK.

## Kapcsolódó tájékoztatás

Kezdőlap > Állítsa be a címkenyomtatóját > A Bluetooth bekapcsolása vagy kikapcsolása

## A Bluetooth bekapcsolása vagy kikapcsolása

Kapcsolódó modellek: PT-D460BT

- 1. Nyomja meg: 🕋
- 2. Nyomja meg a(z) < vagy ▶ gombot a(z) [Beállít.] megjelenítéséhez, majd nyomja meg a(z) OK gombot.
- 3. Nyomja meg a(z) ≤ vagy > gombot a(z) [Bluetooth] megjelenítéséhez, majd nyomja meg a(z) OK gombot.
- Nyomja meg a(z) ▲ vagy ▼ gombot a(z) [Bluetooth (Be/Ki)] megjelenítéséhez, majd nyomja meg a(z) OK gombot.
- Nyomja meg: ▲ vagy ▼, hogy kiválassza a következőket: [Be] vagy [Ki], majd nyomja meg: OK.
   A(z) [Be] kiválasztásakor a Bluetooth-ikon jelenik meg az LCD-n.
- A Bluetooth engedélyezhető vagy kikapcsolható, ha egyidejűleg lenyomja a A es a gombokat, amikor megjelenik a Kezdőképernyő.
  - Állítsa a Bluetooth automatikus újracsatlakozási módját Be vagy Ki értékre, amikor a címkenyomtatót csatlakoztatja a mobileszközéhez.

#### 🦉 Kapcsolódó tájékoztatás

▲ Kezdőlap > Állítsa be a címkenyomtatóját > Szalag betöltése

## Szalag betöltése

A szalag betöltéséhez nyomja meg: 🕎 és 🔇.

## Kapcsolódó tájékoztatás

Kezdőlap > Állítsa be a címkenyomtatóját > LCD-kontraszt beállítása

## LCD-kontraszt beállítása

Az LCD-kontraszt alapértelmezett beállítása [0].

```
>> PT-D410
>> PT-D460BT
```

#### PT-D410

- 1. Nyomja meg: Menu).
- 2. Nyomja meg a(z) ▲ vagy ▼ gombot a(z) [Beállítás] megjelenítéséhez, majd nyomja meg a(z) OK gombot.
- 3. Nyomja meg a(z) ▲ vagy a V gombot a(z) [LCD kontraszt] megjelenítéséhez.
- Nyomja meg a vagy a gombot a preferencia kiválasztásához, [-2 +2] majd nyomja meg a(z) OK gombot.

#### PT-D460BT

- 1. Nyomja meg: (A).
- 2. Nyomja meg a(z) < vagy ▶ gombot a(z) [Beállít.] megjelenítéséhez, majd nyomja meg a(z) OK gombot.
- 3. Nyomja meg a(z) ▲ vagy ▼ gombot a(z) [Beállítás] megjelenítéséhez, majd nyomja meg a(z) OK gombot.
- 4. Nyomja meg a ▲ vagy ▼ gombot a [LCD kontraszt] megjelenítéséhez, majd nyomja meg az OK gombot.
- Nyomja meg a vagy a gombot a preferencia kiválasztásához, [-2 +2] majd nyomja meg a(z) OK gombot.

#### Kapcsolódó tájékoztatás

Kezdőlap > Állítsa be a címkenyomtatóját > Háttérvilágítás be-/kikapcsolása

## Háttérvilágítás be-/kikapcsolása

#### Kapcsolódó modellek: PT-D460BT

Takarékoskodjon az energiával a háttérvilágítás kikapcsolásával.

A háttérvilágítás alapértelmezett beállítása a következő: [Be].

- 1. Nyomja meg: 🖪
- 2. Nyomja meg a(z) < vagy ▶ gombot a(z) [Beállít.] megjelenítéséhez, majd nyomja meg a(z) OK gombot.
- Nyomja meg a(z) ▲ vagy ▼ gombot a(z) [Háttérvilágítás] megjelenítéséhez, majd nyomja meg a(z) OK gombot.
- 4. Nyomja meg: ◀ vagy ▶, hogy kiválassza a következőket: [Be] vagy [Ki], majd nyomja meg: OK.

## **MEGJEGYZÉS**

- A háttérvilágítás automatikusan kikapcsol, ha a készülék az Ön által megadott ideig nem működik.
- A háttérvilágítás nyomtatás közben kikapcsol.

#### 🭊 Kapcsolódó tájékoztatás

Kezdőlap > Szoftver telepítése

## Szoftver telepítése

- Nyomtató-illesztőprogram és szoftver telepítése a számítógépre (Windows)
- Csatlakoztassa a címkenyomtatót egy számítógéphez.

 Kezdőlap > Szoftver telepítése > Nyomtató-illesztőprogram és szoftver telepítése a számítógépre (Windows)

## Nyomtató-illesztőprogram és szoftver telepítése a számítógépre (Windows)

A Windows rendszerű számítógépről történő nyomtatáshoz telepítse a nyomtató-illesztőprogramot és a Brother P-touch Editor szoftvert a számítógépére.

1. Nyissa meg a kívánt webböngészőt, és írja be az install.brother szöveget a címsorba.

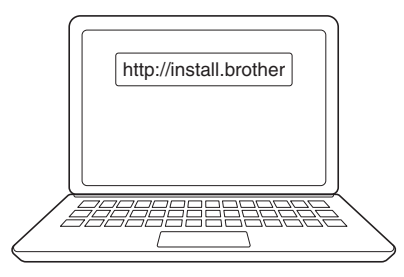

- 2. Kattintson a Letöltés gombra a Szoftver/dokumentáció telepítő letöltéséhez.
- 3. Lépjen a számítógépe **Letöltések** mappájába, kattintson kétszer a letöltött telepítőfájlra, és kövesse a képernyőn megjelenő utasításokat.

## **MEGJEGYZÉS**

- Ha csatlakoztatja a címkenyomtatók a számítógépéhez Bluetooth-al, győződjön meg róla, hogy az operációs rendszere Bluetooth-adatátviteli beállításait kétirányúra állította. (PT-D460BT)
- Nyomja meg a párosításhoz szükséges gombot a címkenyomtatón, amikor megerősíti a jelszót.

#### 🦉 Kapcsolódó tájékoztatás

- · Szoftver telepítése
  - Rendelkezésre álló alkalmazások

 Kezdőlap > Szoftver telepítése > Nyomtató-illesztőprogram és szoftver telepítése a számítógépre (Windows) > Rendelkezésre álló alkalmazások

## Rendelkezésre álló alkalmazások

## Windows

| Alkalmazás                              | Funkciók                                                                                                    |
|-----------------------------------------|----------------------------------------------------------------------------------------------------|
| P-touch Editor                          | A beépített rajzeszközökkel teszi lehetővé egyéni címkék tervezését és nyomtatását különböző betűtípusok és szövegstílusok létrehozásához, képek importálásához és vonalkódok beillesztéséhez. |
| P-touch Update<br>Software <sup>1</sup> | A legújabb verzióra frissíti a szoftvert és a firmware-t.                                                                                                    |

1 Csak USB-kapcsolaton keresztül elérhető.

#### Mac

| Alkalmazás                    | Funkciók                                                                                                    |
|-------------------------------|----------------------------------------------------------------------------------------------------|
| P-touch Editor                | A beépített rajzeszközökkel teszi lehetővé egyéni címkék tervezését és nyomtatását<br>különböző betűtípusok és szövegstílusok létrehozásához, képek importálásához és<br>vonalkódok beillesztéséhez. |
| Transfer Express <sup>1</sup> | A legújabb verzióra frissíti a firmware-t.                                                                                                    |

1 Csak USB-kapcsolattal érhető el.

#### Kapcsolódó tájékoztatás

• Nyomtató-illesztőprogram és szoftver telepítése a számítógépre (Windows)

▲ Kezdőlap > Szoftver telepítése > Csatlakoztassa a címkenyomtatót egy számítógéphez.

## Csatlakoztassa a címkenyomtatót egy számítógéphez.

• Csatlakoztassa a címkenyomtatót egy számítógéphez az USB-kábel segítségével.

▲ Kezdőlap > Szoftver telepítése > Csatlakoztassa a címkenyomtatót egy számítógéphez. > Csatlakoztassa a címkenyomtatót egy számítógéphez az USB-kábel segítségével.

## Csatlakoztassa a címkenyomtatót egy számítógéphez az USB-kábel segítségével.

- 1. Az USB-kábel csatlakoztatása előtt győződjön meg arról, hogy a címkenyomtató ki van kapcsolva.
- 2. Csatlakoztassa az USB-kábelt a címkenyomtató hátoldalán található USB-porthoz, majd a számítógéphez.

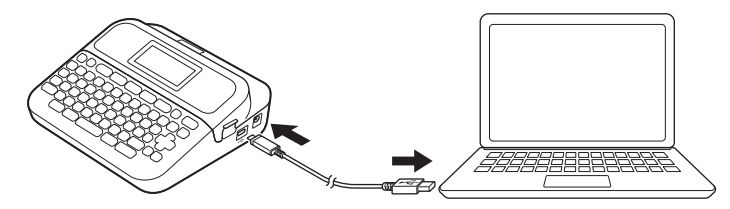

3. Kapcsolja be a címkenyomtatót.

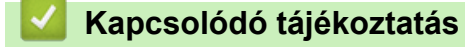

Csatlakoztassa a címkenyomtatót egy számítógéphez.

#### Kezdőlap > Címke szerkesztése

## Címke szerkesztése

- Szöveg hozzáadása a címkéhez
- Adjon hozzá új szövegsort a címkéhez
- Adjon hozzá új szövegcsoportot a címkéhez
- Szöveg törlése
- Fül beszúrása
- Szövegemlékeztető használata a gyakran használt szavak automatikus kitöltéséhez
- Szimbólumok megadása
- Ékezetes karakterek megadása
- Karakterjellemzők beállítása
- Címkehossz beállítása
- Automatikus formázási elrendezés használata
- Szövegterület-elrendezések használata
- Vonalkódcímke létrehozása

▲ Kezdőlap > Címke szerkesztése > Szöveg hozzáadása a címkéhez

## Szöveg hozzáadása a címkéhez

Kapcsolódó modellek: PT-D460BT

- 1. Nyomja meg: 🖪.
- 3. Gépelje be a kívánt szöveget vagy szimbólumokat (legfeljebb 280 alfanumerikus karaktert, beleértve a szóközt és az írásjeleket).

#### Kapcsolódó tájékoztatás

Címke szerkesztése

▲ Kezdőlap > Címke szerkesztése > Adjon hozzá új szövegsort a címkéhez

## Adjon hozzá új szövegsort a címkéhez

A címkékhez a használt szalagtól függően akár öt sort is hozzáadhat. További információ a >> Kapcsolódó témák

>> PT-D410 >> PT-D460BT

## PT-D410

1. Állítsa a kurzort az aktuális sor végére.

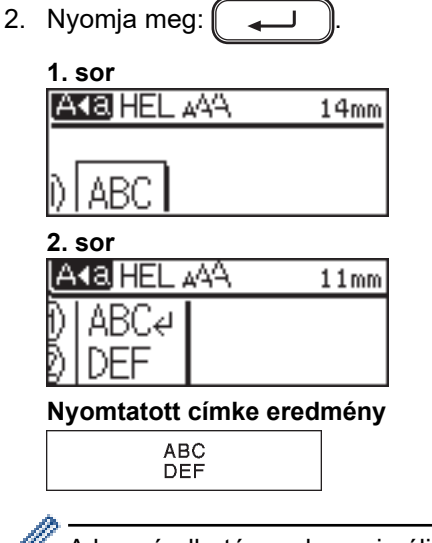

A hozzáadható sorok maximális száma a szalagszélességtől függ.

## PT-D460BT

- 1. Állítsa a kurzort az aktuális sor végére.
- 2. Nyomja meg:

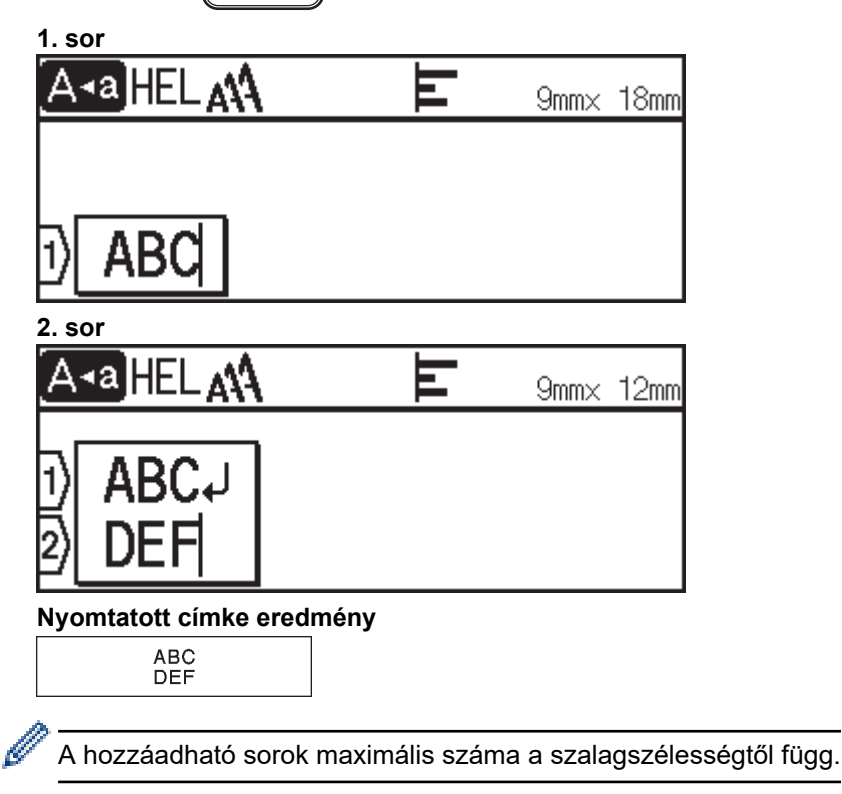
# Kapcsolódó tájékoztatás

Címke szerkesztése

### Kapcsolódó témák:

Specifikáció

Kezdőlap > Címke szerkesztése > Adjon hozzá új szövegcsoportot a címkéhez

# Adjon hozzá új szövegcsoportot a címkéhez

#### >> PT-D410 >> PT-D460BT

### PT-D410

Több különböző bekezdés nyomtatásához akár öt különböző szövegcsoportot is beilleszthet ugyanabba a címkébe.

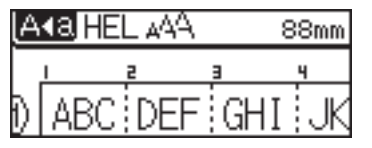

Új szövegcsoport vagy üres sorok a jelenlegi szövegtől jobbra történő hozzáadásához nyomja meg a(z) 🏾

gombokat, majd nyomja meg a(z) gombokat egyszerre.

A kurzor az új csoport elejéhez ugrik.

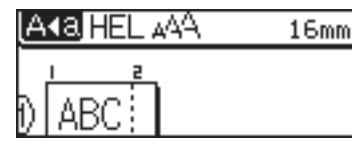

 Egy szövegcsoport karaktertulajdonságainak megváltoztatásához kövesse a szövegsor karaktertulajdonságainak megváltoztatásához szükséges lépéseket.

- Címkénként legfeljebb öt csoport lehet.

### PT-D460BT

Ŵ

Több különböző bekezdés nyomtatásához akár öt különböző szövegcsoportot is beilleszthet ugyanabba a címkébe.

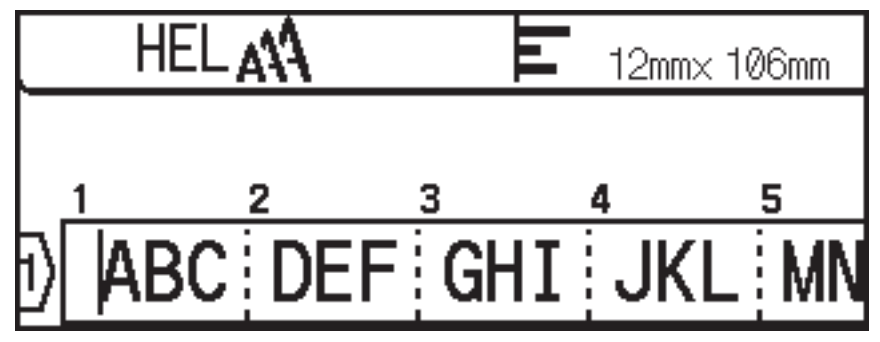

Új szövegcsoport vagy üres sorok a jelenlegi szövegtől jobbra történő hozzáadásához nyomja meg a(z)

gombokat, majd nyomja meg a(z) gombokat egyszerre.

A kurzor az új csoport elejéhez ugrik.

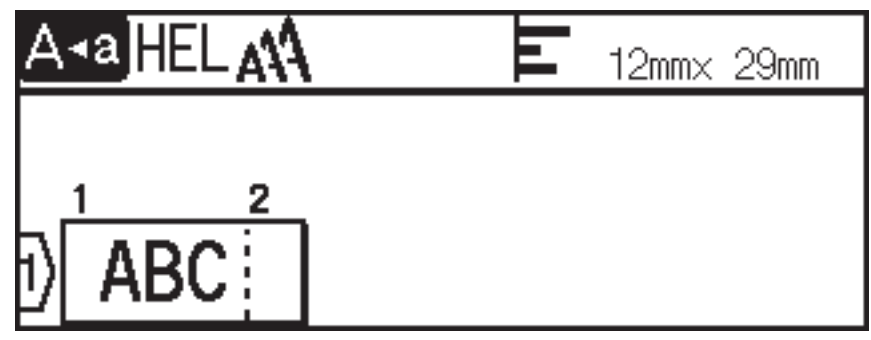

仑

仑

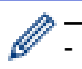

Egy szövegcsoport karaktertulajdonságainak megváltoztatásához kövesse a szövegsor karaktertulajdonságainak megváltoztatásához szükséges lépéseket.

- Címkénként legfeljebb öt csoport lehet.

# Kapcsolódó tájékoztatás

Címke szerkesztése

#### Kezdőlap > Címke szerkesztése > Szöveg törlése

# Szöveg törlése

- >> Egyszerre egy karakter törlése:
- >> A szöveg formátumbeállítások nélküli törlése:
- >> Egy sor összes karakterének törlése:
- >> Minden karakter és formátumbeállítás törlése:

### Egyszerre egy karakter törlése:

Nyomja meg: 💌

### A szöveg formátumbeállítások nélküli törlése:

- 1. Nyomja meg:
- Nyomja meg a(z) ▲ vagy ▼ gombot a(z) [Csak szöveg] megjelenítéséhez, majd nyomja meg a(z) OK gombot.

### Egy sor összes karakterének törlése:

- 1. Nyomja meg a(z) ▲ vagy ▼ gombot a törlendő sorhoz való ugráshoz.

### Minden karakter és formátumbeállítás törlése:

- 1. Nyomja meg:
- Nyomja meg a(z) ▲ vagy ▼ gombot a(z) [Szöveg és form.] megjelenítéséhez, majd nyomja meg a(z) OK gombot.

#### Kapcsolódó tájékoztatás

Címke szerkesztése

| Kezdőlap > Címke szerkesztése > Fül beszúrása                                                                                            |
|----------------------------------------------------------------------------------------------------|
| Fül beszúrása                                                                                                    |
| Fül beillesztéséhez helyezze a kurzort a szövegtől balra, és nyomja meg egyszerre: ি슈 és O.<br>A fül szimbólum (]]) megjelenik az LCD-n. |
| Fül törlése egy címkéről:<br>Helyezze a kurzort a fül szimbólum jobb oldalára a szövegbeviteli képernyőn, majd nyomja meg:<br>R          |
| Kapcsolódó tájékoztatás                                                                                                    |

- Címke szerkesztése
  - A fülhossz megváltoztatása

Kezdőlap > Címke szerkesztése > Fül beszúrása > A fülhossz megváltoztatása

# A fülhossz megváltoztatása

#### >> PT-D410 >> PT-D460BT

### PT-D410

- 1. Írja be a kívánt szöveget.
- 2. Nyomja meg:
- 3. Nyomja meg a(z) ▲ vagy V gombot a(z) [Fül hossza] megjelenítéséhez.
- 4. Tegye az alábbiak egyikét:
  - Nyomja meg a ∢ vagy ▶ gombot a 0-100 mm megjelenítéséhez, majd nyomja meg az OK gombot.
  - A számbillentyűk használatával gépelje be a kívánt fülhosszt. Ha befejezte, nyomja meg az OK gombot.

### PT-D460BT

- 1. Írja be a kívánt szöveget.
- 2. Nyomja meg:
- 3. Nyomja meg a ▲ vagy ▼ gombot a [Fül hossza] megjelenítéséhez, majd nyomja meg az OK gombot.
- 4. Tegye az alábbiak egyikét:
  - Nyomja meg a ▲ vagy ▼ gombot a 0-100 mm megjelenítéséhez, majd nyomja meg az OK gombot.
  - A számbillentyűk használatával gépelje be a kívánt fülhosszt. Ha befejezte, nyomja meg az **OK** gombot.
- 5. Nyomja meg: Esc a szövegbeviteli képernyőre való visszatéréshez.

### 🭊 Kapcsolódó tájékoztatás

Fül beszúrása

Kezdőlap > Címke szerkesztése > Szövegemlékeztető használata a gyakran használt szavak automatikus kitöltéséhez

# Szövegemlékeztető használata a gyakran használt szavak automatikus kitöltéséhez

#### Kapcsolódó modellek: PT-D460BT

A címkenyomtatóban elmentheti a gyakran használt szöveget vagy kifejezéseket a gyors visszakeresés és a címkéken való használat érdekében. Alapértelmezetten a Szövegemlékeztető funkció a következőre van állítva: [Be].

|   | Brother     | ] | Ш | 9mm× | 10mm |
|---|-------------|---|---|------|------|
|   | Brother.com | 1 |   |      |      |
|   | BROS        |   |   |      |      |
| Ð | B           |   |   |      |      |

- 1. Írjon be egy karaktert (például "B").
- 2. Nyomja meg: OK.

A címkenyomtató megjeleníti a "B" betűvel kezdődő korábban használt szavak listáját, például "Brother".

- 3. Nyomja meg a **▲** vagy **▼** gombot a kívánt szó kiválasztásához.
- Szükség esetén nyomja meg a ► gombot a teljes szó megjelenítéséhez. A szólistára való visszatéréshez nyomja meg a ◄ gombot.
- 5. Nyomja meg: OK.

A szólista bezárásához és a szövegbeviteli képernyőre való visszatéréshez nyomja meg az (Esc) gombot.

#### Kapcsolódó tájékoztatás

- Címke szerkesztése
  - A szöveges emlékeztető memória törlése
  - Szövegemlékeztető be- vagy kikapcsolása

▲ Kezdőlap > Címke szerkesztése > Szövegemlékeztető használata a gyakran használt szavak automatikus kitöltéséhez > A szöveges emlékeztető memória törlése

# A szöveges emlékeztető memória törlése

#### Kapcsolódó modellek: PT-D460BT

- 1. Nyomja meg: 👔
- 2. Nyomja meg a(z) < vagy ▶ gombot a(z) [Beállít.] megjelenítéséhez, majd nyomja meg a(z) OK gombot.
- Nyomja meg a(z) ▲ vagy ▼ gombot a(z) [Szöveg emlékeztető] megjelenítéséhez, majd nyomja meg a(z) OK gombot.
- Nyomja meg a(z) ▲ vagy ▼ gombot a(z) [Memória törlése] megjelenítéséhez, majd nyomja meg a(z) OK gombot.

A(z) [Teljes szöveg emlékeztő mem. törlés?] üzenet jelenik meg.

5. Nyomja meg: OK.

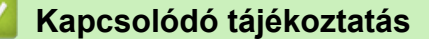

• Szövegemlékeztető használata a gyakran használt szavak automatikus kitöltéséhez

Kezdőlap > Címke szerkesztése > Szövegemlékeztető használata a gyakran használt szavak automatikus kitöltéséhez > Szövegemlékeztető be- vagy kikapcsolása

# Szövegemlékeztető be- vagy kikapcsolása

#### Kapcsolódó modellek: PT-D460BT

- 1. Nyomja meg: 👔
- 2. Nyomja meg a(z) < vagy ▶ gombot a(z) [Beállít.] megjelenítéséhez, majd nyomja meg a(z) OK gombot.
- Nyomja meg a(z) ▲ vagy ▼ gombot a(z) [Szöveg emlékeztető] megjelenítéséhez, majd nyomja meg a(z) OK gombot.
- 4. Nyomja meg a(z) ▲ vagy ▼ gombot a(z) [Be/Ki] kiválasztásához, majd nyomja meg a(z) OK gombot.
- 5. Nyomja meg: ▲ vagy ▼, hogy kiválassza a következőket: [Be] vagy [Ki], majd nyomja meg: OK.

#### 🧧 Kapcsolódó tájékoztatás

• Szövegemlékeztető használata a gyakran használt szavak automatikus kitöltéséhez

▲ Kezdőlap > Címke szerkesztése > Szimbólumok megadása

- Szimbólumok megadása a szimbólum funkcióval
- Szimbólumelőzmények beállítása
- Szimbólumopciók

Kezdőlap > Címke szerkesztése > Szimbólumok megadása > Szimbólumok megadása a szimbólum funkcióval

# Szimbólumok megadása a szimbólum funkcióval

- 1. Nyomja meg: #⊠★
- 2. Nyomja meg a ▲ vagy a ▼ gombot egy kategória kiválasztásához, majd nyomja meg az **OK** gombot.
- 3. Nyomja meg a ▲, ▼, < vagy ▶ gombot egy szimbólum kiválasztásához, majd nyomja meg az OK gombot.

### Kapcsolódó tájékoztatás

Kezdőlap > Címke szerkesztése > Szimbólumok megadása > Szimbólumelőzmények beállítása

# Szimbólumelőzmények beállítása

A Szimbólumelőzmények akár 30 nemrég használt szimbólum tárolására képes. Alapértelmezés szerint a Szimbólumelőzmények a következőre van állítva: [Be].

>> PT-D410 >> PT-D460BT

### PT-D410

- 1. Nyomja meg: Menu
- Nyomja meg a(z) ▲ vagy ▼ gombot a(z) [Szimbólum előzmény] megjelenítéséhez, majd nyomja meg a(z) OK gombot.
- 3. Nyomja meg: ▲ vagy ▼, hogy kiválassza a következőket: [Be] vagy [Ki], majd nyomja meg: OK.

### PT-D460BT

- 1. Nyomja meg: (A).
- 2. Nyomja meg a(z) < vagy ▶ gombot a(z) [Beállít.] megjelenítéséhez, majd nyomja meg a(z) OK gombot.
- Nyomja meg a(z) ▲ vagy ▼ gombot a(z) [Szimbólum előzmény] megjelenítéséhez, majd nyomja meg a(z) OK gombot.
- 4. Nyomja meg: ▲ vagy ▼, hogy kiválassza a következőket: [Be] vagy [Ki], majd nyomja meg: OK.

#### Kapcsolódó tájékoztatás

▲ Kezdőlap > Címke szerkesztése > Szimbólumok megadása > Szimbólumopciók

# Szimbólumopciók

# PT-D410

| Kategória         | Szimb        | oólu       | ımok             | Ĩ            |               |           |        |          |                   |               |                         |           |         |          |                  |          |                |         |             |  |
|-------------------|--------------|------------|------------------|--------------|---------------|-----------|--------|----------|-------------------|---------------|-------------------------|-----------|---------|----------|------------------|----------|----------------|---------|-------------|--|
| Központozás       | /            | ,<br>*     | :<br>@           | ;<br>#       |               | '         |        | •        | ?                 | !             | į                       |           | i       | -        | &                | 2        | -              | _       | ١           |  |
| Zárójel/nyíl      | (<br>1       | )<br>₩     | [<br>₩           | ]<br>≓       | <<br>‡        | ><br>X    | : <    | Ň        | \$<br>§           | ľ             | I                       | •         | •       | +        | t                | 1        | . 11           | •       | <b>4</b> 11 |  |
| Matematika        | +<br>¢<br>VI | Σ<br>VII   | ×<br>ª<br>VIII   | ÷<br>⁰<br>IX | ±<br>²<br>X   | 3         |        | 2        | <b>∨</b> ∥ ∞      | ≠<br>1⁄4      | ∴<br>1⁄2                | . (<br>   | a<br>14 | β<br>Ι   | Y<br>II          | δ<br>III | <br> '         | µ<br>V  | Ω<br>V      |  |
| Valutaegység      | %<br>°F      | \$<br>℃    | ¢                | €            | £             | ¥         | 1      | 5        | 0                 | ft.           | in                      | . n       | n² I    | m³       | CC               | l        | 0              | Z.      | lb.         |  |
| (Szám)            | 1            | - (        | 99               |              |               |           |        |          |                   |               |                         |           |         |          |                  |          |                |         |             |  |
| [Szám]            | 1            | - [        | 99               |              |               |           |        |          |                   |               |                         |           |         |          |                  |          |                |         |             |  |
| Jelzés            | 0 C<br>11 C  |            | <b>6</b> /       | <u>ن</u> (   | 4             | <u>11</u> | Ŷ      | 3        | ®                 | 0             | 闶                       | <b>₩</b>  | Ŵ       | Ŧ        | វា               | ę.       | 茴              | ŗ       | ŀ           |  |
| Elektronika       | 모            | 21 (       |                  |              | <b>1</b>      | (E<br>©   | ∎<br>Ψ | N<br>N   | <b>62</b><br>(1)) | ۲<br>ا        | °0                      | ii<br>Tii | °<br>?  | 蝾        | R                | 88       | ۶              | •       | ۰.          |  |
| Üzleti            | ✓ [<br>,> (  | 2 I<br>D 6 |                  | ₽<br>F       | X<br>F        | ₽<br>₽    | *      | D<br>B)  | 1<br>1<br>1       | ⊠<br><b>∂</b> | <mark>ار</mark><br>الله | <b>8</b>  | 8<br>0  | ĝ:<br>ĕ  | <b>اللہ</b><br>‰ | <b>ب</b> | <b>8</b><br>H) | ©<br>≝4 | ) Ш<br>і    |  |
| Orvosi            | æ            | 5 9        |                  | 1            | Д             | õ         | ŝ      | 1        | Ë                 |               |                         |           |         |          |                  |          |                |         |             |  |
| Elektromos        | $\sim r$     |            | ⊩ "              | -            |               | 8         | ሳ      | 0        | Ι                 | θ             | 0                       | Ø         | ₽       | 4        | ⌀                | Ť        |                |         |             |  |
| Barkácsolás/Hobbi | \$           | s (        | 97               | ۳<br>۱       | ġ             | 8         | ٩,     | 8.<br>B  | 1                 | r#            | Ч,                      | Ţ         | A       | Ø        | Ŧ                |          |                |         |             |  |
| Kertészeti        | 6            | £7<br>20 6 | s <sup>o</sup> A | ` <b>ፌ</b>   |               | ٩         | 7      | 2        | \$                | \$            | ø                       | ₹         | 0       | <b>@</b> | ۲                | <b>8</b> | 脊              |         |             |  |
| Kézműves/baba     | 0            | ٩ /        | 包 👑              | 19           | ®.            | C         | Å      | ÷        | a<br>BC           |               |                         |           |         |          |                  |          |                |         |             |  |
| Zene              | ЪJ           | FJ 1       | 3) G             | đ            | 勴             | ¢         |        |          |                   |               |                         |           |         |          |                  |          |                |         |             |  |
| Állatok           | 50           | 3 (        | 3 C              | 90           | 0             | ۲         | 8      | 5        | IJ                | ¥             | 0                       | Ø         | Q       | Ø        | *                | 'n       | Ņ              | i.      | 4           |  |
|                   | ្ឋា          | 5 1        | 78               |              | Ą             | *         | ¥      | 2        | Å                 | K             |                         | *         | ¥       | r        | *                | ☆        | Ħ              | ð       |             |  |
| Konyha            | õ            | V 8        | <b>75</b> 🦁      | <i>*</i>     | ٢             | Ø         | 2      | <u>a</u> | Ø                 | Ŵ             | Ø                       | 8         | <u></u> | È        | 8                | <b>9</b> | e              | æ       | 2°          |  |
|                   | J (          |            | 8                | 10           | ල්            | Θ         | θ      | 000      | fit               |               |                         |           |         |          |                  |          |                |         |             |  |
| Természet/föld    | <b>8</b> 8 ( | 3 I        | \$ <b>5</b>      | 0            | $\widehat{H}$ | ç         | ₩      | ¢        | *Ø                |               |                         |           |         |          |                  |          |                |         |             |  |

| Kategória     | Szimbólumok                                                                                                    |
|---------------|----------------------------------------------------------------------------------------------------|
| Esemény       | 猪♥4茴茴氨苦甜≠看米共 <b>↑⊝、</b> 税糜┍°C★<br>⑤酉≤篮&资办/↓⊗卒¥                                                                                                    |
| Jármű         | A ∅ Å ‰ ‰ 票 ☴ ☴ ⋳ ∅ ☜ + ⇔ ⊉ ≜                                                                                                    |
| Ruhásszekrény | ℃♀ቈ№♀∞∞∞≈∞∞≈∞∞∞∞∞∞∞∞∞∞∞∞∞∞∞∞∞∞∞∞∞∞∞∞∞∞∞∞∞                                                                                                    |
| Sport         | ସ⊗∰∰∰⊠&X\$\$\$\$\$\$\$\$\$\$\$\$\$\$<br>A&                                                                                                    |
| Család        | \$ \$ \$ <b>9 9</b> \$ \$                                                                                                    |
| Hangulatjel   | •••••••••••••••••••••••••••••••••••••••                                                                                                    |
| Piktogram     | ●Ο■□▲△▼▼★☆★�♥♡◆◆★❹♀?<br>★♡%ℤℤ♥wኈ嘗歯↓                                                                                                    |
| Asztrológia   | $T \boxtimes T \mathfrak{G} \mathfrak{M} T \mathfrak{G} \mathfrak{M} H \mathfrak{G} \mathfrak{M} \mathfrak{G} \mathfrak{M} H \mathfrak{G} \mathfrak{M} \mathfrak{G} \mathfrak{M} H \mathfrak{G} \mathfrak{M} \mathfrak{G} \mathfrak{M} \mathfrak{G} \mathfrak{M} \mathfrak{H} \mathfrak{G} \mathfrak{M} \mathfrak{G} \mathfrak{M} \mathfrak{H} \mathfrak{G} \mathfrak{M} \mathfrak{G} \mathfrak{M} \mathfrak{H} \mathfrak{G} \mathfrak{M} \mathfrak{G} \mathfrak{M} \mathfrak{H} \mathfrak{G} \mathfrak{M} \mathfrak{H} \mathfrak{H} \mathfrak{G} \mathfrak{M} \mathfrak{H} \mathfrak{H} \mathfrak{G} \mathfrak{M} \mathfrak{H} \mathfrak{H} \mathfrak{H} \mathfrak{H} \mathfrak{H} \mathfrak{H} \mathfrak{H} H$ |

# PT-D460BT

| Kategória    | Szimbólumok                                                                                                    |
|--------------|----------------------------------------------------------------------------------------------------|
| Központozás  | . , : ; " ' • ? ! ¿ i - & ~ _ \<br>/ * @ #                                                                                                    |
| Zárójel/nyíl | ( ) [ ] < > « » <b>[ ] → ← ↑ ↓ ↦ ♠</b><br>★ <b>↓</b> → ← ↑ ↓ ∠ ↘ ↗ ↖ ↔ ⇄ ↑ ズ ☎ §                                                                                                    |
| Matematika   | + − × ÷ ± = $\ge$ $\le$ ≠ ∴ α β γ δ μ Ω<br>φ Σ $\stackrel{a}{=}$ $\stackrel{\circ}{_{2}}$ $_{3}$ $\stackrel{\circ}{_{2}}$ $^{3}$ $\stackrel{i}{_{4}}$ $\frac{1}{_{2}}$ $\frac{3}{_{4}}$ |
| Valutaegység | % \$ ¢ € £ ¥ ₺ ° ft. in. m² m³ cc ℓ oz. lb.<br>°F °C                                                                                                    |
| (Szám)       | 1 - 99                                                                                                    |
| [Szám]       | 1 - 99                                                                                                    |
| Jelzés       | ○● 巻 ▲ ① 単 並 梁 公 图 ● 限 榊 市 幸 請<br>ふ 茴 ジ ビ Ⅱ ⑧ ⑨ ⑲ 铋 ⑧ ♂ ♀ € 話 ● ダ<br>※ 奥                                                                                                    |
| Elektronika  | ႾႾ ▦ ฿ @ ☎ ₪ ₪ ┃ ⊏ ☜ ◙ © ☞ ≭ ₽0<br>฿ํ / Ⴞ Ⴍ Ⴍ Ⴞ ● ● ● ● ● ● ● ● ● ● ● ● ● ● ● ●                                                                                                    |

| Kategória         | Szimbólumok                                                                                                    |
|-------------------|----------------------------------------------------------------------------------------------------|
| Üzleti            | $\checkmark \ \square \ \$ \ @ \ \times \ \square \ A \ 	simes \ igstarrow \ \Box \ \square \ O \ \ \square \ O \ \ \square \ \Box \ \blacksquare \ \blacksquare$                                          |
|                   | 🖆 ڰ 🕱 👰 💅 🛠 🖹 🕒 🛄 🖊 🔂 📼 🥤 🎮 🎬 🗚                                                                                                    |
|                   | ₽ B) ₽ û II & I @ Q ₽ Z X X II I I I                                                                                                    |
|                   | \$\$\$ <b>\$ \$ \$ \$ \$ \$ \$ \$ \$</b>                                                                                                    |
|                   |                                                                                                    |
| Orvosi            | ⊕ ā ∿ ∿ \ ⊥ d ṫ ≾ ⇔ ĩ ॐ □                                                                                                    |
| Elektromos        | ~┈⊹╷⇔▣⊗७ОІӘО⊗◁◷◬⇣                                                                                                    |
| Barkácsolás/Hobbi | x & = 7 19 1 = % % * * * 7 A Ø 8                                                                                                    |
| Kertészeti        | \$\$\$\$\$\$\$\$\$\$\$\$\$\$\$\$\$\$\$\$\$\$\$\$\$\$\$\$\$\$\$\$\$\$\$\$\$\$                                                                                                    |
| Zene              | ♪♬♫ᆭ๔₫₫♥₪                                                                                                    |
| Állatok           |                                                                                                    |
|                   | ₩ # ¥ \$ @ \$ \$ \$ \$ \$ \$                                                                                                    |
| Konyha            | ar 😨 🚔 🖱 🛪 🜮 🖉 🏟 🖉 🖉 🖉 🖉 🚔 🕾 🖾                                                                                                    |
|                   | Ø 🗞 🚖 🎯 👂 🦑 里 🚊 🔋 🕇 🛱 🗳 🗜 🖻 🖄                                                                                                    |
|                   | ♠ ⊕ ½ < < < < Ø Ø Ø ⊕ ⊕ ⊕ I I I .                                                                                                    |
| Természet/föld    | @ ? ★ ↑ ○ ⋒ ? ※ ✔ ∅ ? # ∧ 型                                                                                                    |
| Esemény           | ¾♥4茴茴③苷苷≠≤*×+ <b>+0</b> €&\$≥×0\$<br>5°≥≥≈≈≈≈∧≈≤≥≈≠                                                                                                    |
| Jármű             |                                                                                                    |
|                   | てゆるがいしゃのジョ                                                                                                    |
| Ruhásszekrény     | ↑ ④ ④ □                                                                                                    |
| Sportok           | 0 0 0 ⊕ ⊕ ∞ ∞ ∅ ∰ % 🛱 🖄 ½ X € 5⁄ Ψ                                                                                                    |
|                   |                                                                                                    |
| Hangulatjel       |                                                                                                    |
|                   |                                                                                                    |
| Piktogram         | $\bullet \circ \blacksquare \Box \blacktriangle \land \blacksquare \bigtriangledown \forall \forall \land \land \land \land \land \land \land \land \land \land \land \land \land \land \land \land \land$ |
|                   | 💠 🕹 🍷 🕈 \Rightarrow 🕱 ZZZ 📢 🗳 🎾 🖄 🕁 🕸 🕸                                                                                                    |
| Asztrológia       | ℋℋ℧⅍ℋΩℼ℮℗ℤ℧Դ                                                                                                    |

# Kapcsolódó tájékoztatás

Kezdőlap > Címke szerkesztése > Ékezetes karakterek megadása

# Ékezetes karakterek megadása

>> PT-D410 >> PT-D460BT

### PT-D410

- 1. Írja be a kívánt karaktert.
- 2. Nyomja meg: (ÁÄÂ…)
- 3. A(z) ◀ vagy ► gombbal válassza ki az ékezetes karaktert, majd nyomja meg a(z) **OK** gombot.

Az Ékezet funkcióval használható a Nagybetűs mód.

### PT-D460BT

Ø

- 1. Írja be a kívánt karaktert.
- 2. Nyomja meg: (ÁÄÂ…)
- 3. A(z) ▲ vagy ▼ gombbal válassza ki az ékezetes karaktert, majd nyomja meg a(z) OK gombot.

### 🦉 Kapcsolódó tájékoztatás

- Címke szerkesztése
  - Ékezetes karakterek

▲ Kezdőlap > Címke szerkesztése > Ékezetes karakterek megadása > Ékezetes karakterek

### Ékezetes karakterek

Karakter Ékezetes karakter áàâäæãąåāă а А ÁÀÂÄÆÃĄÅĀĂ çčć С ÇČĆ С d ďðđ D ĎÐ е éèêëęěėē ÉÈÊËĘĔĖĒ Е g ģğ ĢĞ G ĺÌÎÏĮĪI i ĺÌĴÏĮĪİ I k ķ Ķ Κ I łíĮľ ŁĹĻĽ L n ñňńŋ ÑŇŃŅ Ν 0 óòôøöõœő 0 ÓÒÔØÖÕŒŐ r řŕŗ R ŘŔŖ šśşşß s šŚŞŞβ S t ťţþ т ŤŢÞ

Az LCD-n megjelenített ékezetes karakterek az Ön nyelvétől függnek.

| Karakter | Ékezetes karakter |
|----------|-------------------|
| u        | ú ù û ü ų ů ū ű   |
| U        | ÚÙÛÜŲŮŪŰ          |
| У        | ýÿ                |
| Y        | ÝŸ                |
| Z        | žźż               |
| Z        | ŽŹŻ               |

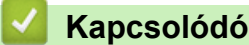

# Kapcsolódó tájékoztatás

• Ékezetes karakterek megadása

▲ Kezdőlap > Címke szerkesztése > Karakterjellemzők beállítása

### Karakterjellemzők beállítása

Címkénként vagy soronként beállíthatja a karakterjellemzőket.

- A karaktertulajdonságok beállítása
- A karaktertulajdonságok beállítása szövegsor esetén
- Beállítható tulajdonságok
- Automatikus stílushoz illesztés beállítása

Kezdőlap > Címke szerkesztése > Karakterjellemzők beállítása > A karaktertulajdonságok beállítása

# A karaktertulajdonságok beállítása

A szöveg formázásakor az LCD-n a karaktertulajdonságok választékának előnézete megtekinthető.

```
>> PT-D410
>> PT-D460BT
```

### PT-D410

- 1. Írja be a kívánt szöveget.
- 2. Nyomja meg:
- 3. Nyomja meg a(z) ▲ vagy a(z) ▼ gombot egy tulajdonság kiválasztásához.
- 4. Nyomja meg a(z) ◀ vagy a(z) ► gombot, hogy egy értéket állítson be ahhoz a tulajdonsághoz:

### PT-D460BT

- 1. Írja be a kívánt szöveget.
- 2. Nyomja meg: ( AAA )
- 3. Nyomja meg a ▲ vagy a ▼ gombot egy tulajdonság kiválasztásához, majd nyomja meg az **OK** gombot.
- Nyomja meg a ▲ vagy a ▼ gombot, hogy egy értéket állítson be ahhoz a tulajdonsághoz, majd nyomja meg: OK.
- 5. Nyomja meg: [Esc] a szövegbeviteli képernyőre való visszatéréshez.

#### 🧹 Kapcsolódó tájékoztatás

Karakterjellemzők beállítása

#### Kapcsolódó témák:

Beállítható tulajdonságok

Kezdőlap > Címke szerkesztése > Karakterjellemzők beállítása > A karaktertulajdonságok beállítása szövegsor esetén

# A karaktertulajdonságok beállítása szövegsor esetén

Amennyiben a címkéhez több sort ad, minden szövegsor formátuma lehet más.

>> PT-D410 >> PT-D460BT

### PT-D410

- 1. Írja be a címkére szánt sorokat vagy karaktereket vagy szöveget.
- Nyomja meg a ▲ vagy a V gombot, hogy a kurzort ahhoz a sorhoz tegye, amelyik karaktertulajdonságait meg szeretné változtatni.
- 3. Nyomja meg a következőket: (介) és (AAA) az elérhető formázási tulajdonságok megjelenítéséhez.

Az LCD jobb felső sarkában lévő három fekete vonal jelzi, hogy a tulajdonságot csak arra az adott sorra alkalmazza.

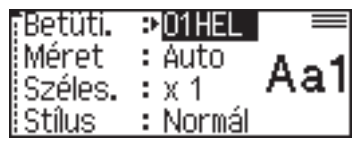

- 4. Nyomja meg a(z) ▲ vagy a(z) ▼ gombot egy tulajdonság kiválasztásához.
- Nyomja meg a ◀ vagy a ► gombot, hogy egy értéket állítson be ahhoz a tulajdonsághoz, majd nyomja meg: OK.

Amikor soronként különböző tulajdonságértékeket állít be, az érték \*\*\*\*\*-ként jelenig meg az AAA
 gomb megnyomásakor.

| Betüti. | ***** |
|---------|-------|
| Méret   | ***** |
| Széles. | ***** |
| Stílus  | ***** |

 Amikor soronként különböző tulajdonságértékeket állít be, a sorszámok a szövegbeviteli képernyőn fehér színűek, fekete háttérrel.

### PT-D460BT

- 1. Írja be a címkére szánt sorokat vagy karaktereket vagy szöveget.
- Nyomja meg a ▲ vagy a V gombot, hogy a kurzort ahhoz a sorhoz tegye, amelyik karaktertulajdonságait meg szeretné változtatni.
- 3. Nyomja meg a következőket: 介 és A az elérhető formázási tulajdonságok megjelenítéséhez.

A karaktertulajdonság bal oldalán látható három fekete vonal (1) jelzi, hogy a tulajdonságot csak arra az adott sorra alkalmazza.

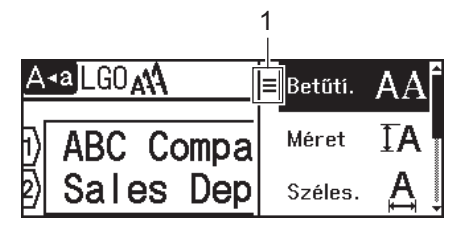

- 4. Nyomja meg a ▲ vagy a ▼ gombot egy tulajdonság kiválasztásához, majd nyomja meg az **OK** gombot.
- Nyomja meg a ▲ vagy a ▼ gombot, hogy egy értéket állítson be ahhoz a tulajdonsághoz, majd nyomja meg: OK.
- 6. Nyomja meg: [Esc] a szövegbeviteli képernyőre való visszatéréshez.

Amikor soronként különböző tulajdonságértékeket állít be, minden sor értéke három fekete vonalként, úgynevezett "hamburger menüként" jelenik meg (1), amikor megnyomja az AAA gombot.

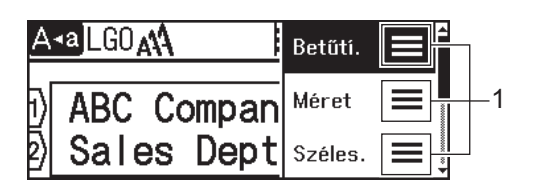

### Kapcsolódó tájékoztatás

• Karakterjellemzők beállítása

#### Kapcsolódó témák:

Beállítható tulajdonságok

▲ Kezdőlap > Címke szerkesztése > Karakterjellemzők beállítása > Beállítható tulajdonságok

# Beállítható tulajdonságok

# Betűtípus

| Érték                 | LCD üzenet | Eredmény |
|-----------------------|------------|----------|
| Helsinki              | HEL        | A1       |
| Dortmund              | DTM        | A1       |
| Brussels              | BRU        | A1       |
| Atlanta               | ATL        | A1       |
| US                    | US         | A1       |
| Los Angeles           | LA         | A1       |
| San Diego             | SGO        | A1       |
| Florida               | FLO        | A1       |
| Calgary               | CAL        | A1       |
| Belgium               | BEL        | Al       |
| Adams                 | ADM        | A1       |
| Brunei                | BRN        | A1       |
| Sofia                 | SOF        | A1       |
| Germany               | GER        | Al       |
| Letter Gothic         | LGO        | A1       |
| Istanbul<br>PT-D460BT | IST        | A1       |

#### Betűméret

#### Beállítható méretek:

Automatikus, 6 pt, 9 pt, 12 pt, 18 pt, 24 pt, 36 pt, 42 pt

Az automatikus opció kiválasztásakor a szöveg automatikusan a beállításokban elérhető legnagyobb méretben nyomtatódik ki, figyelembe véve a szalagszélességet.

### Szélesség

Ø

| Érték | Eredmény |
|-------|----------|
| x 1   | A        |
| x 3/2 | A        |
| x 2   | Α        |

| Érték | Eredmény |
|-------|----------|
| x 1/2 | Α        |
| x 2/3 | Α        |

# Betűtípus stílusa

| Érték                            | LCD üzenet  | Eredmény |
|----------------------------------|-------------|----------|
| Normál                           | Normál      | А        |
| Félkövér                         | Félkvr      | Α        |
| Aláhúzott                        | Aláh.       | А        |
| Aláhúzott félkövér               | Aláh.+Félk. | Δ        |
| PT-D460BT                        |             |          |
| Áthúzott                         | Áthúz       | A        |
| Körvonal                         | Körv.       | A        |
| Árnyék                           | Árny.       | A        |
| Tömör                            | Kitölt.     | Α        |
| Dőlt                             | Dőlt        | A        |
| Dőlt félkövér                    | D+Fél.      | A        |
| Dőlt körvonal                    | D+Krv       | A        |
| Dőlt árnyék                      | D+Árn       | A        |
| Dőlt tömör                       | D+Kitöl     | A        |
| Függőleges                       | Függ.       | 4        |
| Függőleges félkövér<br>PT-D460BT | Függ.+Félk. | A        |

# Elrendezés

1

| Érték     | Eredmény |
|-----------|----------|
| Bal       | ABC      |
| Középre   | ABC      |
| Jobbra    | ABC      |
| Sorkizárt | A B C    |

# Kapcsolódó tájékoztatás

• Karakterjellemzők beállítása

Kezdőlap > Címke szerkesztése > Karakterjellemzők beállítása > Automatikus stílushoz illesztés beállítása

### Automatikus stílushoz illesztés beállítása

A szöveg méretét úgy csökkentheti, hogy a címke hosszának megfelelő legyen.

```
>> PT-D410
>> PT-D460BT
```

### PT-D410

- 1. Nyomja meg: Menu).
- Nyomja meg a(z) ▲ vagy ▼ gombot a(z) [Auto igazítási stílus] megjelenítéséhez, majd nyomja meg a(z) OK gombot.
- 3. A(z) ▲ vagy ▼ gombbal válassza ki az alábbi lehetőségek egyikét:

| Lehetőség       | Leírás                                                                                                    |  |
|-----------------|----------------------------------------------------------------------------------------------------|--|
| Szövegméret     | A teljes szöveg mérete kicsinyített, hogy ráférjen a címkére.                                                                                         |  |
| Szövegszélesség | A szöveg szélessége x $1/2$ vagy x $2/3$ beállítás méretűre kicsinyített, hogy ráférjen a címkére. Az elvárt kimenet <b>&gt;&gt;</b> Kapcsolódó témák |  |

4. Nyomja meg: OK.

### PT-D460BT

- 1. Nyomja meg: (A).
- 2. Nyomja meg a(z) < vagy ▶ gombot a(z) [Beállít.] megjelenítéséhez, majd nyomja meg a(z) OK gombot.
- Nyomja meg a(z) ▲ vagy ▼ gombot a(z) [Auto igazítási stílus] megjelenítéséhez, majd nyomja meg a(z) OK gombot.
- 4. A(z) ▲ vagy ▼ gombbal válassza ki az alábbi lehetőségek egyikét:

| Lehetőség       | Leírás                                                                                                    |  |
|-----------------|----------------------------------------------------------------------------------------------------|--|
| Szövegméret     | A teljes szöveg mérete kicsinyített, hogy ráférjen a címkére.                                                                                         |  |
| Szövegszélesség | A szöveg szélessége x $1/2$ vagy x $2/3$ beállítás méretűre kicsinyített, hogy ráférjen a címkére. Az elvárt kimenet <b>&gt;&gt;</b> Kapcsolódó témák |  |

#### 5. Nyomja meg: OK.

### 🇹 Kapcsolódó tájékoztatás

· Karakterjellemzők beállítása

#### Kapcsolódó témák:

Beállítható tulajdonságok

Kezdőlap > Címke szerkesztése > Címkehossz beállítása

### Címkehossz beállítása

A címkék hossza 30 mm és 300 mm között lehet. Az [Auto] kiválasztásakor a címkehossz automatikusan beáll a megadott szöveg alapján.

>> PT-D410 >> PT-D460BT

### **PT-D410**

1. Nyomja meg:

- 2. Nyomja meg a ▲ vagy V gombot a [Hossz] kiválasztásához.
- 3. Nyomja meg a vagy a gombot egy érték beállításához, majd nyomja meg az OK gombot.

#### PT-D460BT

- 1. Nyomja meg:
- 2. Nyomja meg a ▲ vagy V gombot a [Hossz] megjelenítéséhez, majd nyomja meg az OK gombot.
- 3. Tegye az alábbiak egyikét:
  - Nyomja meg a ▲ vagy a V gombot egy érték beállításához, majd nyomja meg az OK gombot.
  - Állítsa be a címke hosszát úgy, hogy a számbillentyűkkel beírja a kívánt hosszúságot. Ha befejezte, • nyomja meg az **OK** gombot.
- 4. Nyomja meg: [Esc] a szövegbeviteli képernyőre való visszatéréshez.

### Kapcsolódó tájékoztatás

- Címke szerkesztése
  - Keretek beállítása

#### Kapcsolódó témák:

- A fülhossz megváltoztatása
- Vágási opció kiválasztása

▲ Kezdőlap > Címke szerkesztése > Címkehossz beállítása > Keretek beállítása

| Keretek beállítása                                                                                                    |
|----------------------------------------------------------------------------------------------------|
| >> PT-D410                                                                                                    |
|                                                                                                    |
| PT-D410                                                                                                    |
| 1. Nyomja meg:                                                                                                    |
| 2. Nyomja meg a(z) ▲ vagy a(z) ▼ gombot egy kategória kiválasztásához, majd nyomja meg a(z) <b>OK</b> gombot.               |
| <ol> <li>Nyomja meg a(z) ▲, ▼, ◄ vagy ► gombot egy keret kiválasztásához, majd nyomja meg a(z) OK gombot.</li> </ol>        |
| PT-D460BT                                                                                                    |
| 1. Nyomja meg:                                                                                                    |
| 2. Nyomja meg a(z) <b>▲</b> vagy a(z) <b>▼</b> gombot egy kategória kiválasztásához, majd nyomja meg a(z) <b>OK</b> gombot. |
| <ol> <li>Nyomja meg a(z) ▲, ▼, ◄ vagy ► gombot egy keret kiválasztásához, majd nyomja meg a(z) OK gombot.</li> </ol>        |
| Keretet is beállíthat a szám megadásával. További információ a >> Kapcsolódó tájékoztatás című részt.                       |
| 🔽 Kapcsolódó tájékoztatás                                                                                                   |
| Címkehossz beállítása                                                                                                    |
| Keretbeállítások                                                                                                    |

Keretbeállítások

▲ Kezdőlap > Címke szerkesztése > Címkehossz beállítása > Keretek beállítása > Keretbeállítások

# Keretbeállítások

# Kapcsolódó modellek: PT-D410

| Kategória  | Keretek |
|------------|---------|
| Egyszerű 1 |         |
| Egyszerű 2 |         |
| Dekoratív  |         |
| Üzleti     |         |

### Kapcsolódó tájékoztatás

Keretek beállítása

▲ Kezdőlap > Címke szerkesztése > Címkehossz beállítása > Keretek beállítása > Keretbeállítások

# Keretbeállítások

#### Kapcsolódó modellek: PT-D460BT

| Kategória  | Keretek |
|------------|---------|
| Egyszerű 1 |         |
| Egyszerű 2 |         |
| Dekoratív  |         |
| Üzleti 1   |         |
| Üzleti 2   |         |

# Kapcsolódó tájékoztatás

Keretek beállítása

▲ Kezdőlap > Címke szerkesztése > Automatikus formázási elrendezés használata

# Automatikus formázási elrendezés használata

- Sablonok használata
- Sablonopciók
- Sablonopciók

Kezdőlap > Címke szerkesztése > Automatikus formázási elrendezés használata > Sablonok használata

# Sablonok használata

Válasszon ki egy elrendezést a címkenyomtatóhoz mellékelt, előre betöltött sablonok közül, írja be a szöveget, majd alkalmazza a kívánt formázást. Az előre betöltött sablonokat ➤> Kapcsolódó témák:Sablonopciók.

Ha az aktuális szalagkazetta szélessége nem egyezik meg a kiválasztott sablonhoz beállított szélességgel, egy hibaüzenet jelenik meg, amikor megpróbálja kinyomtatni a címkét. Nyomja meg a(z) bármelyik másik billentyűt a hibaüzenet törléséhez, majd helyezze be a megfelelő szalagkazettát, vagy válasszon másik sablont.

#### >> PT-D410 >> PT-D460BT

### PT-D410

Például – A Leltárcímke 1 nevű előre betöltött sablon testre szabásához és nyomtatásához:

| Property of:      | , |
|-------------------|---|
| ABC Company, Inc. |   |
|                   |   |
| *00001*           |   |
|                   |   |

1. Nyomja meg:

- 2. Nyomja meg a(z) ▲ vagy ▼ gombot a(z) [Sablonok] megjelenítéséhez, majd nyomja meg a(z) OK gombot.
- Nyomja meg a(z) ▲ vagy ▼ gombot a(z) [Eszközkezelés] megjelenítéséhez, majd nyomja meg a(z) OK gombot.
- Nyomja meg a(z) ▲ vagy ▼ gombot a(z) [Eszköz jelzése 1] megjelenítéséhez, majd nyomja meg a(z) OK gombot.
- 5. Nyomta meg: ▲▼< vagy ▶ egy szövegtulajdonság kiválasztásához, majd nyomja meg: OK.
- Nyomja meg a ▲, ▼, ◄ vagy ► gombot egy vonalkód-tulajdonság kiválasztásához, majd nyomja meg az OK gombot.
- 7. Írja be a kívánt szöveget, majd nyomja meg: OK.
- 8. Írja be a következő mező szövegét, majd nyomja meg: OK.
- Adja meg a vonalkód adatait, majd nyomja meg a(z) OK gombot. További információ a ➤> Kapcsolódó témák: Vonalkódcímke létrehozása.

10. Tegye az alábbiak egyikét:

- Válassza ki a(z) [Nyomtat] lehetőséget, majd nyomja meg a(z) OK gombot.
- A ▲ vagy ▼ gombbal válassza ki az alábbi opciók egyikét:

| Nyomtat   |  |
|-----------|--|
| Szerkeszt |  |
| Ment      |  |
| Törlés    |  |

| Lehetőség         | Leírás                                                                            |  |
|-------------------|-----------------------------------------------------------------------------------|--|
| Szerkeszt         | Változtassa meg a szöveget.                                                       |  |
| Ment              | Mentse el a címkét.                                                               |  |
|                   | További információ a >> Kapcsolódó témák: Fájlmemória használata.                 |  |
| Törlés            | Szakítsa meg a sablonnyomtatást.                                                  |  |
| Előnézet          | Nézze meg a címke előnézetét nyomtatás előtt.                                     |  |
| Nyomtatási opciók | Válassza ki a nyomtatási beállításokat.                                           |  |
|                   | További információ a <b>&gt;&gt;</b> <i>Kapcsolódó témák</i> : Címkék nyomtatása. |  |

11. Nyomja meg a ▲ vagy ▼ gombot a nyomtatni kívánt címkék számának megadásához, majd nyomja meg: 🔲 vagy **OK**.

### PT-D460BT

Például – A Leltárcímke 1 nevű előre betöltött sablon testre szabásához és nyomtatásához:

| Property of:      |  |
|-------------------|--|
| ABC Company, Inc. |  |
| *00001*           |  |
|                   |  |

- 1. Nyomja meg: (A)
- 3. Nyomja meg a(z) ▲ vagy ▼ gombot a(z) [Sablonok] megjelenítéséhez, majd nyomja meg a(z) OK gombot.
- Nyomja meg a(z) ▲ vagy ▼ gombot a(z) [Eszközkezelés] megjelenítéséhez, majd nyomja meg a(z) OK gombot.
- Nyomja meg a ▲ vagy V gombot a [Eszköz jelzése 1] megjelenítéséhez, majd nyomja meg az OK gombot.
- 6. Írja be a kívánt szöveget, majd nyomja meg: OK.
- 7. Írja be a következő mező szövegét, majd nyomja meg: OK.
- Nyomja meg a(z) ▲, ▼, < vagy ► gombot egy vonalkód-tulajdonság kiválasztásához, majd nyomja meg a(z) OK gombot.</li>
- Adja meg a vonalkód adatait, majd nyomja meg a(z) OK gombot. További információ a ➤> Kapcsolódó témák: Vonalkódcímke létrehozása.
- 10. Tegye az alábbiak egyikét:
  - Válassza ki a(z) [Nyomtat] lehetőséget, majd nyomja meg a(z) OK gombot.
  - A ▲ vagy ▼ gombbal válassza ki az alábbi opciók egyikét:

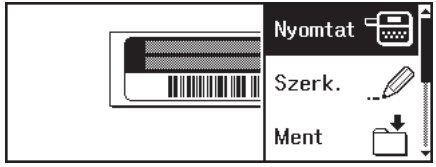

| Lehetőség     | Leírás                                                                                                  |  |
|---------------|----------------------------------------------------------------------------------------------------|--|
| Szerk.        | Változtassa meg a szöveget.                                                                             |  |
| Ment          | Mentse el a címkét.<br>További információ a ➤➤ Kapcsolódó témák: Fáilmemória használata.                |  |
| Menü          | Változtassa meg a betűtípus vagy stílus beállításait.                                                   |  |
| Előnézet      | Nézze meg a címke előnézetét nyomtatás előtt.                                                           |  |
| Nyomt. opciók | Válassza ki a nyomtatási beállításokat.<br>További információ a >> Kapcsolódó témák: Címkék nyomtatása. |  |

11. Nyomja meg a ▲ vagy ▼ gombot a nyomtatni kívánt címkék számának megadásához, majd nyomja meg: 🔲 vagy **OK**.

#### Kapcsolódó tájékoztatás

Automatikus formázási elrendezés használata

#### Kapcsolódó témák:

· Vonalkódcímke létrehozása

- Fájlmemória használata
- Címkék nyomtatása
- Sablonopciók
- Sablonopciók

▲ Kezdőlap > Címke szerkesztése > Automatikus formázási elrendezés használata > Sablonopciók

# Sablonopciók

Kapcsolódó modellek: PT-D410

| Kategória                      | Érték            | Részletek                                                                 |
|--------------------------------|------------------|---------------------------------------------------------------------------|
| Készletellenőrzési<br>rendszer | Leltárcímke 1    | Property of ASC Company, Inc.                                             |
|                                |                  | (18 mm x 70 mm)                                                           |
|                                | Leltárcímke 2    | ABC company                                                               |
|                                |                  | (18 mm x 70 mm)                                                           |
|                                | Leltárcímke 3    | ABC company<br>DEF department<br>0000001                                  |
|                                |                  | (18 mm x 70 mm)                                                           |
|                                | Berendezéscímke  | ABC Company, Inc.<br>Control Sales<br>Exaurament. No:2346/589             |
|                                |                  | (18 mm x 58 mm)                                                           |
| Fájl/szekrény                  | Kötésgerinc 1    | NHICOCOP NULPO                                                            |
|                                |                  | (18 mm x 219 mm)                                                          |
|                                | Kötésgerinc 2    | 5 Design Data Jan-Mar 2022                                                |
|                                |                  | (12 mm x 219 mm)                                                          |
|                                | Fájlmappa fül    | PAYABLES                                                                  |
|                                |                  | (12 mm x 82 mm)                                                           |
|                                | Szétválasztó fül | AUGUST                                                                    |
|                                |                  | (12 mm x 42 mm)                                                           |
|                                | Szekrénycímke    | Office Supplies<br>Sales Dept.                                            |
|                                |                  | (18 mm x 111 mm)                                                          |
| Cím/azonosító                  | Címcímke         | ABC CORPORATION<br>1244 Man S.Amytom, USA 1245<br>Teleptone 0000 XXX-XXXX |
|                                |                  | (18 mm x 70 mm)                                                           |
|                                | Névjelvény       | Brother<br>brother                                                        |
|                                |                  | (18 mm x 72 mm)                                                           |
| Média                          | DVD-tok gerinc   | My Favorite Movie                                                         |
|                                |                  | (9 mm x 178 mm)                                                           |
|                                | SD-kártyacímke   | ♦Photos♦<br>April*22<br>Trip                                              |
|                                |                  | (12 mm x 25 mm)                                                           |
|                                | USB Flash        | Sata Maring<br>115                                                        |
|                                |                  | (9 mm x 25 mm)                                                            |
| Kabeicimkezes                  | ∠aszio           | ABC ABC (12 mm x 90 mm)                                                   |
|                                |                  |                                                                           |

# Kapcsolódó tájékoztatás

Automatikus formázási elrendezés használata

▲ Kezdőlap > Címke szerkesztése > Automatikus formázási elrendezés használata > Sablonopciók

# Sablonopciók

Kapcsolódó modellek: PT-D460BT

| Kategória                      | Érték            | Részletek                                                                                     |
|--------------------------------|------------------|-----------------------------------------------------------------------------------------------|
| Készletellenőrzési<br>rendszer | Leltárcímke 1    | (18 mm x 70 mm)                                                                               |
|                                | Leltárcímke 2    | ABC company<br>*12345678*                                                                     |
|                                |                  | (18 mm x 70 mm)                                                                               |
|                                | Leltárcímke 3    | ABC company<br>DEF department<br>0000001                                                      |
|                                |                  | (18 mm x 70 mm)                                                                               |
|                                | Leltarcimke 4    | (12 mm x 70 mm)                                                                               |
|                                | Lomtár           | (18 mm x 76 mm)                                                                               |
|                                | Berendezéscímke  | ABC Company, Inc.<br>Control Sales<br>Equipment No.122456789<br>(18 mm x 58 mm)               |
| Fájl/szekrény                  | Kötésgerinc      |                                                                                               |
|                                |                  | (18 mm x 219 mm)                                                                              |
|                                | Fájlmappa fül    | PAYABLES<br>(12 mm x 82 mm)                                                                   |
|                                | Szétválasztó fül | AUGUST                                                                                        |
|                                |                  | (12 mm x 42 mm)                                                                               |
|                                | Szekrénycímke    | Office Supplies<br>Sales Dept.                                                                |
|                                |                  | (18 mm x 111 mm)                                                                              |
| Cím/azonosító                  | Címcímke         | ABC CORPORTION<br>1284 Main Schroton, USA 11286<br>Telephone 0000 XXX-XXXX<br>(18 mm x 70 mm) |
|                                | Névjelvény 1     | Brother                                                                                       |
|                                |                  | (18 mm x 72 mm)                                                                               |
|                                | Névjelvény 2     | James Williams                                                                                |
|                                |                  | (18 mm x 72 mm)                                                                               |
| Média                          | CD-tok gerinc 1  | Design data 2025–2026                                                                         |
|                                |                  | (6 mm x 113 mm)                                                                               |
|                                | CD-tok gerinc 2  | Design Data 2025-2026                                                                         |
|                                | DVD-tok gering   | Mv Favorite Movie                                                                             |
|                                |                  | (9 mm x 178 mm)                                                                               |
|                                | SD-kártyacímke   | \$Photos \$<br>Aρril'22<br>Trip                                                               |
| Kategória        | Érték                        | Részletek               |
|------------------|------------------------------|-------------------------|
|                  |                              | (12 mm x 25 mm)         |
|                  | USB Flash<br>memóriameghajtó | (9 mm x 25 mm)          |
| Kábelcímkézés Zá | Zászló 1                     | ABC ABC (12 mm x 90 mm) |
|                  | Zászló 2                     | (12 mm x 90 mm)         |
| Kábeltek         | Kábeltekercs                 | (18 mm x 39 mm)         |
|                  | Előlap (VRT)                 |                         |

# Kapcsolódó tájékoztatás

• Automatikus formázási elrendezés használata

Kezdőlap > Címke szerkesztése > Szövegterület-elrendezések használata

### Szövegterület-elrendezések használata

A szalagmérettől függően különböző szövegterület-elrendezések közül választhat, hogy elrendezze a szövegsorokat a címkén. Válasszon egy szövegterület-elrendezést, adja meg a szöveget, majd szükség esetén formázza a szöveget. A használt szalaghoz elérhető opciókat **>>** *Kapcsolódó tájékoztatás*: Szövegterület-elrendezések beállításai részben találja.

>> PT-D410 >> PT-D460BT

### PT-D410

#### Például – Leltárcímke 1:

| Property of:      |  |
|-------------------|--|
| ABC Company, Inc. |  |
|                   |  |
| *00001*           |  |
|                   |  |

1. Nyomja meg:

- Nyomja meg a(z) ▲ vagy ▼ gombot a(z) [Blokkok elrend.] megjelenítéséhez, majd nyomja meg a(z) OK gombot.
- Nyomja meg a(z) ▲ vagy a(z) ▼ gombot a kívánt szalagszélesség beállításához, majd nyomja meg a(z) OK gombot.
- Nyomja meg a(z) ▲ vagy ▼ gombot a kívánt szövegterület-elrendezések beállításához, majd nyomja meg a(z) OK gombot.
- 5. Nyomta meg: **▲V⊲** vagy **>** egy szövegtulajdonság kiválasztásához, majd nyomja meg: **OK**.
- 6. Írja be a kívánt szöveget, majd nyomja meg: OK.
- 7. Ismételje ezeket a lépéseket minden szövegmező esetén, majd nyomja meg: OK.
- 8. Nyomja meg: **OK** a nyomtatási menü megjelenítéséhez.
- 9. Tegye az alábbiak egyikét:
  - Válassza ki a(z) [Nyomtat] lehetőséget, majd nyomja meg a(z) OK gombot.
  - A ▲ vagy ▼ gombbal válassza ki az alábbi opciók egyikét:

| Nyomtat   |  |
|-----------|--|
| Szerkeszt |  |
| Ment      |  |
| Törlés    |  |
|           |  |

| Lehetőség         | Leírás                                                                     |
|-------------------|----------------------------------------------------------------------------|
| Szerkeszt         | Változtassa meg a szöveget.                                                |
| Ment              | Mentse el a címkét.                                                        |
|                   | További információ a >> Kapcsolódó témák: Fájlmemória használata részt.    |
| Törlés            | Szakítsa meg a sablonnyomtatást.                                           |
| Előnézet          | Nézze meg a címke előnézetét nyomtatás előtt.                              |
| Nyomtatási opciók | Válassza ki a nyomtatási beállításokat.                                    |
|                   | További információ a ➤➤ <i>Kapcsolódó témák</i> : Címkék nyomtatása részt. |

10. Nyomja meg a ▲ vagy ▼ gombot a nyomtatni kívánt címkék számának megadásához, majd nyomja meg: 🔲 vagy **OK**.

Ha az aktuális szalagkazetta szélessége nem egyezik meg a kiválasztott elrendezéshez beállított szélességgel, egy hibaüzenet jelenik meg, amikor megpróbálja kinyomtatni a címkét. Nyomja meg a(z) (Esc vagy bármelyik másik billentyűt a hibaüzenet törléséhez, majd helyezze be a megfelelő szalagkazettát.

### PT-D460BT

- 1. Nyomja meg: (A).
- Nyomja meg a(z) < vagy > gombot a(z) [Autom. Formázás] megjelenítéséhez, majd nyomja meg a(z) OK gombot.
- 3. Nyomja meg a(z) ▲ vagy ▼ gombot a(z) [Blokkok elrend.] megjelenítéséhez, majd nyomja meg a(z) OK gombot.
- Nyomja meg a(z) ▲ vagy a(z) ▼ gombot a kívánt szalagszélesség beállításához, majd nyomja meg a(z) OK gombot.
- Nyomja meg a(z) ▲ vagy ▼ gombot a kívánt szövegterület-elrendezések beállításához, majd nyomja meg a(z) OK gombot.
- 6. Írja be a kívánt szöveget, majd nyomja meg: OK.
- 7. Ismételje ezeket a lépéseket minden szövegmező esetén, majd nyomja meg: OK.
- 8. Nyomja meg: OK a nyomtatási menü megjelenítéséhez.
- 9. Tegye az alábbiak egyikét:
  - Válassza ki a(z) [Nyomtat] lehetőséget, majd nyomja meg a(z) OK gombot.
  - A ▲ vagy ▼ gombbal válassza ki az alábbi opciók egyikét:

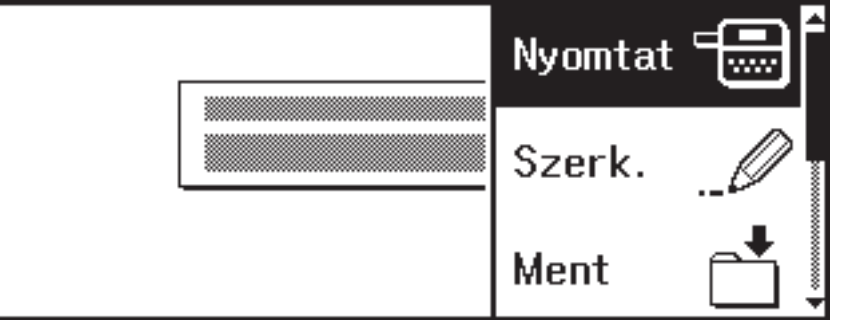

| Lehetőség         | Leírás                                                                                                    |
|-------------------|----------------------------------------------------------------------------------------------------|
| Szerkeszt         | Változtassa meg a szöveget.                                                                                           |
| Ment              | Mentse el a címkét.<br>További információ a <b>&gt;&gt;</b> <i>Kapcsolódó témák</i> : Fájlmemória használata részt.   |
| Menü              | Változtassa meg a betűtípus, elrendezés vagy a keret beállításait.                                                    |
| Előnézet          | Nézze meg a címke előnézetét nyomtatás előtt.                                                                         |
| Nyomtatási opciók | Válassza ki a nyomtatási beállításokat.<br>További információ a ➤➤ <i>Kapcsolódó témák</i> : Címkék nyomtatása részt. |

10. Nyomja meg a ▲ vagy ▼ gombot a nyomtatni kívánt címkék számának megadásához, majd nyomja meg: 🔲 vagy **OK**.

Ha az aktuális szalagkazetta szélessége nem egyezik meg a kiválasztott elrendezéshez beállított szélességgel, egy hibaüzenet jelenik meg, amikor megpróbálja kinyomtatni a címkét. Nyomja meg a(z) (Esc vagy bármelyik másik billentyűt a hibaüzenet törléséhez, majd helyezze be a megfelelő szalagkazettát.

# Kapcsolódó tájékoztatás

- Címke szerkesztése
  - Szövegterület-elrendezések beállításai
  - Szövegterület-elrendezések beállításai

### Kapcsolódó témák:

- Fájlmemória használata
- Címkék nyomtatása

▲ Kezdőlap > Címke szerkesztése > Szövegterület-elrendezések használata > Szövegterület-elrendezések beállításai

# Szövegterület-elrendezések beállításai

Kapcsolódó modellek: PT-D410

# 18 mm-es szalag

| Érték    | Részletek      |
|----------|----------------|
| 2LineA   | 12pt<br>24pt   |
| 2LineB   | 24pt<br>12pt   |
| 3Line    | 9pt<br>9pt<br> |
| 1+1Line  | 42pt           |
| 1+2LineA | 42pt           |
| 1+2LineB | 42pt <b></b>   |
| 1+3Line  | 42pt]-12pt     |
| 1+4Line  | 24pt           |

### 12 mm-es szalag

| Érték   | Részletek   |
|---------|-------------|
| 2LineC  | 9pt<br>12pt |
| 2LineD  | 12pt<br>9pt |
| 1+1Line | 24pt        |

| Érték   | Részletek         |
|---------|-------------------|
| 1+2Line | 24pt 12pt<br>12pt |

# 9 mm-es szalag

| Érték   | Részletek |
|---------|-----------|
| 2LineE  |           |
| 1+2Line | 18pt      |

# 6 mm-es szalag

1

| Érték   | Részletek     |
|---------|---------------|
| 1+2Line | 12pt[ <u></u> |

# Kapcsolódó tájékoztatás

• Szövegterület-elrendezések használata

Kezdőlap > Címke szerkesztése > Szövegterület-elrendezések használata > Szövegterület-elrendezések beállításai

# Szövegterület-elrendezések beállításai

Kapcsolódó modellek: PT-D460BT

### 18 mm-es szalag

| Érték    | Részletek         |
|----------|-------------------|
| 2LineA   | 12pt<br>24pt      |
| 2LineB   | 24pt<br>12pt      |
| 3Line    | 9pt<br>9pt<br>    |
| 1+1Line  | 42pt              |
| 1+2LineA | 42pt 18pt<br>18pt |
| 1+2LineB | 42pt              |
| 1+3Line  | 42pt              |
| 1+4Line  | 24pt[]]9pt        |
| 1+5Line  | 24pt              |

### 12 mm-es szalag

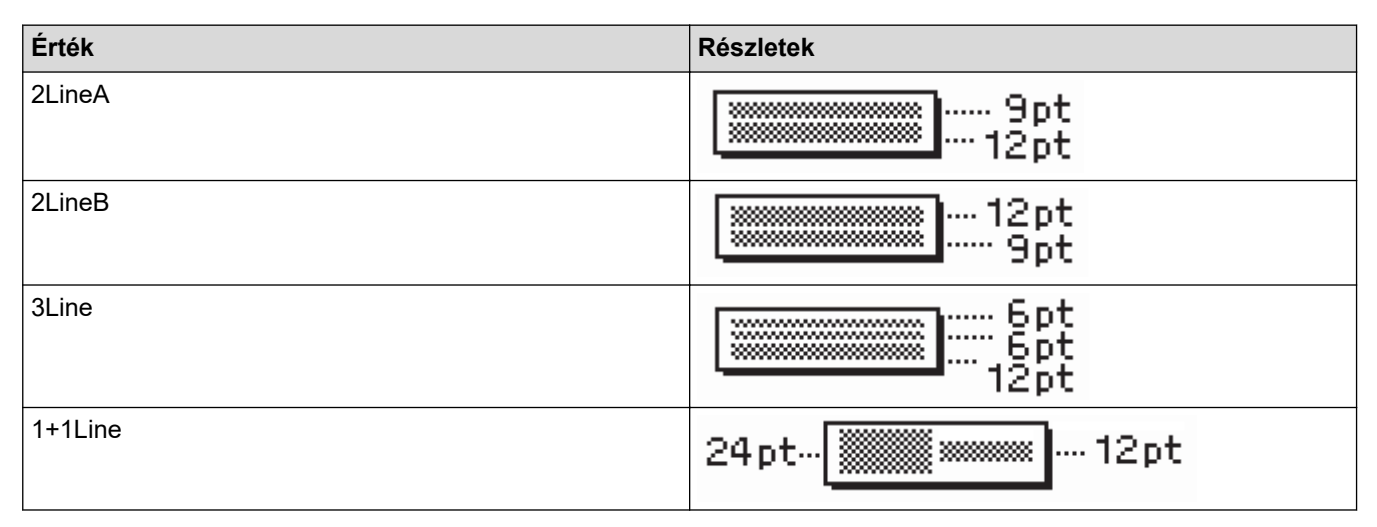

| Érték   | Részletek |
|---------|-----------|
| 1+2Line | 24pt      |

# 9 mm-es szalag

| Érték   | Részletek   |
|---------|-------------|
| 2LineA  |             |
| 2LineB  | 12pt<br>6pt |
| 1+2Line | 18pt        |

# 6 mm-es szalag

| Érték   | Részletek     |
|---------|---------------|
| 1+2Line | 12pt <b>[</b> |

# Kapcsolódó tájékoztatás

• Szövegterület-elrendezések használata

Kezdőlap > Címke szerkesztése > Vonalkódcímke létrehozása

## Vonalkódcímke létrehozása

- Vonalkódok létrehozása és nyomtatása
- Vonalkód vagy vonalkódadatok szerkesztése vagy törlése

Kezdőlap > Címke szerkesztése > Vonalkódcímke létrehozása > Vonalkódok létrehozása és nyomtatása

### Vonalkódok létrehozása és nyomtatása

A címkenyomtató nem kizárólag vonalkódos címkék készítésére készült. Mindig ellenőrizze, hogy a vonalkódcímkék olvashatóak-e a vonalkódolvasóval.

A legjobb eredmény érdekében a vonalkódcímkéket fekete tintával nyomtassa fehér szalagra. Egyes vonalkódolvasók lehet, hogy nem tudják leolvasni a színes szalaggal vagy tintával létrehozott vonalkódcímkéket. Legfeljebb öt vonalkód nyomtatható egy címkére.

# **MEGJEGYZÉS**

- Amikor csak lehetséges, használja a [Nagy] beállítást a következőhöz: [Szélesség]. Egyes vonalkódolvasók lehet, hogy nem tudják leolvasni a [Kicsi] beállítást.
- Túl sok vonalkódos címke folyamatos nyomtatása túlmelegítheti a nyomtatófejet, ami befolyásolhatja a nyomtatás minőségét.
- A szimbólumok csak a CODE39, CODE128, CODABAR vagy GS1-128 protokollokhoz állnak rendelkezésre.
- A "C.Digit" (ellenőrzőszámjegy) attribútum csak a CODE39, I-2/5 és CODABAR protokollok esetében érhető el.

#### >> PT-D410 >> PT-D460BT

### PT-D410

- 1. Nyomja meg: Menu).
- Nyomja meg a(z) ▲ vagy ▼ gombot a(z) [Vonalkód beállítás] megjelenítéséhez, majd nyomja meg a(z) OK gombot.
- 3. Nyomja meg a(z) ▲ vagy a(z) ▼ gombot egy tulajdonság kiválasztásához.
- Nyomja meg a ◀ vagy a ▶ gombot, hogy egy értéket állítson be ahhoz a tulajdonsághoz, majd nyomja meg: OK.
- 5. Adja meg a vonalkód adatait. További információ a >> Kapcsolódó témák
- 6. Nyomja meg: *#*⊠★
- 7. Nyomja meg a(z) ▲ vagy a(z) ▼ gombot egy karakter kiválasztásához, majd nyomja meg a(z) OK gombot.
- 8. Nyomja meg: OK.

#### PT-D460BT

- 1. Nyomja meg: 🛛 🛄
- 2. Nyomja meg a ▲, ♥, ◄ vagy ► gombot egy tulajdonság kiválasztásához, majd nyomja meg az OK gombot.
- 3. Adja meg a vonalkód adatait. További információ a >> Kapcsolódó témák
- 4. Nyomja meg: #⊠★
- 5. Nyomja meg a(z) ▲ vagy a(z) ▼ gombot egy karakter kiválasztásához, majd nyomja meg a(z) **OK** gombot.
- 6. Nyomja meg: OK.

#### Kapcsolódó tájékoztatás

- Vonalkódcímke létrehozása
  - Vonalkód opciók

▲ Kezdőlap > Címke szerkesztése > Vonalkódcímke létrehozása > Vonalkódok létrehozása és nyomtatása > Vonalkód opciók

# Vonalkód opciók

| Tulajdonság                            | Érték                                                                                         |
|----------------------------------------|-----------------------------------------------------------------------------------------------|
| Protokoll                              | CODE39, CODE128, EAN-8, EAN-13, GS1-128 (UCC/<br>EAN-128), UPC-A, UPC-E, I-2/5 (ITF), CODABAR |
| Szélesség                              | Kicsi                                                                                         |
|                                        | Nagy                                                                                          |
| Alatta#                                | Ве                                                                                            |
| (A vonalkód alá nyomtatott karakterek) |                                                                                               |
|                                        | Ki                                                                                            |
| Ellenőrzőszámjegy                      | Ki                                                                                            |
| (Ellenőrzőszámjegy)                    |                                                                                               |
|                                        | Ве                                                                                            |
|                                        | (Csak a CODE39, I-2/5 és CODABAR protokollok esetén<br>elérhető)                              |

# Speciális karakterek

### CODE39

| Speciális karakter |  |
|--------------------|--|
|                    |  |
|                    |  |
| (SZÓKÖZ)           |  |
| \$                 |  |
| /                  |  |
| +                  |  |
| %                  |  |

## CODABAR

| Speciális karakter |  |
|--------------------|--|
|                    |  |
| \$                 |  |
|                    |  |
| /                  |  |
|                    |  |

Speciális karakter

#### +

# CODE128, GS1-128 (UCC / EAN-128)

| Speciális karakter |      |      |      |
|--------------------|------|------|------|
| (SZÓKÖZ)           | !    |      | #    |
| \$                 | %    | &    | ۲    |
| (                  | )    | *    | +    |
| ,                  | —    | -    | 1    |
| :                  | ;    | <    | =    |
| >                  | ?    | ລ    | С    |
| Ν                  | C    | ^    | _    |
| NUL                | •    | SOH  | STX  |
| ETX                | EOT  | ENQ  | ACK  |
| BEL                | BS   | НТ   | LF   |
| VT                 | FF   | CR   | SO   |
| SI                 | DLE  | DC1  | DC2  |
| DC3                | DC4  | NAK  | SYN  |
| ETB                | CAN  | EM   | SUB  |
| ESC                | £    | FS   | I    |
| GS                 | }    | RS   | ~    |
| US                 | DEL  | FNC3 | FNC2 |
| FNC4               | FNC1 |      |      |

# Kapcsolódó tájékoztatás

Vonalkódok létrehozása és nyomtatása

Kezdőlap > Címke szerkesztése > Vonalkódcímke létrehozása > Vonalkód vagy vonalkódadatok szerkesztése vagy törlése

## Vonalkód vagy vonalkódadatok szerkesztése vagy törlése

- >> Vonalkód törlése egy címkéről
- >> Vonalkódadatok szerkesztése

#### Vonalkód törlése egy címkéről

- 1. Állítsa a kurzort a vonalkód jobb oldalára az adatbeviteli képernyőn.
- 2. Nyomja meg:

### Vonalkódadatok szerkesztése

#### >> PT-D410

#### >> PT-D460BT

### PT-D410

- 1. A vonalkód-tulajdonságok és vonalkódadatok szerkesztéséhez állítsa a kurzort a vonalkód alá az adatbeviteli képernyőn.
- 2. Nyomja meg: Menu a vonalkód-beállító képernyőhöz.
- Nyomja meg a(z) ▲ vagy ▼ gombot a(z) [Vonalkód beállítás] megjelenítéséhez, majd nyomja meg a(z) OK gombot.

### PT-D460BT

- 1. A vonalkód-tulajdonságok és vonalkódadatok szerkesztéséhez állítsa a kurzort a vonalkód bal oldalára az adatbeviteli képernyőn.
- 2. Nyomja meg: ( ) a vonalkód-beállító képernyőhöz.

#### Kapcsolódó tájékoztatás

Vonalkódcímke létrehozása

Kezdőlap > Címkék nyomtatása

# Címkék nyomtatása

- Címkék előnézete
- Címkék nyomtatása
- Vágási opció kiválasztása
- A címkehosszúság beállítása

Kezdőlap > Címkék nyomtatása > Címkék előnézete

### Címkék előnézete

A címkéket megnézheti nyomtatás előtt, hogy helyesek-e.

```
>> PT-D410
>> PT-D460BT
```

### PT-D410

1. Nyomja meg:

- 2. Tegye az alábbiak egyikét:
  - Nyomja le a 4 vagy ▶ gombot, hogy balra vagy jobbra görgessen az előnézeten.
  - Nyomja meg a ▲ vagy ▼ gombot az előnézet nagyításához vagy kicsinyítéséhez.

### PT-D460BT

- 1. Nyomja meg:
- 2. Tegye az alábbiak egyikét:
  - Nyomja meg a ◀, ▶, ▲ vagy ▼ gombot, hogy balra, jobbra, fel vagy le görgessen az előnézeten.

  - Nyomja meg: (Q) az előnézet nagyításához vagy kicsinyítéséhez.

### Kapcsolódó tájékoztatás

Címkék nyomtatása

Kezdőlap > Címkék nyomtatása > Címkék nyomtatása

### Címkék nyomtatása

A címke levágásához nyomja le a címkenyomtató bal felső sarkában lévő Szalagvágó kallantyút.

# MEGJEGYZÉS

- A szalag sérülésének elkerülése érdekében ne érintse meg vagy nyomja le a vágókallantyút, amíg a [Nyomtatás... Példányok] vagy [Szalag betöltése... Kérjük, várjon!] üzenet látható az LCD-kijelzőn.
- Ne húzza ki a címkét, amikor a címkenyomtató kiadja a Szalagkiadó nyíláson. Ha így tesz, a festékszalag a szalaggal együtt kiürül, ami a szalagot használhatatlanná teszi.
- A nyomtatás alatt ne zárja el a Szalagkiadó nyílást. Ez a szalag elakadásához vezethet.
- 1. A címke létrehozása után nyomja meg a(z)  $\square$  gombot.
- 2. Nyomja meg: ▲ vagy ▼ a példányszám megváltoztatásához, majd nyomja meg: 🌔 📃 🔵 vagy OK.
  - A példányszámot a számbillentyűkkel is megadhatja.
  - Ha csak egy példányra van szüksége a címkéről, nyomja le a(z) gombot a példányszám kiválasztása nélkül.

#### Kapcsolódó tájékoztatás

- Címkék nyomtatása
  - Nyomtatás sorrendben
  - Tükörnyomtatás

Kezdőlap > Címkék nyomtatása > Címkék nyomtatása > Nyomtatás sorrendben

## Nyomtatás sorrendben

Ezzel a funkcióval egyetlen címkeformátumból sorrendben elhelyezett számokat vagy betűket tartalmazó címkéket hozhat létre.

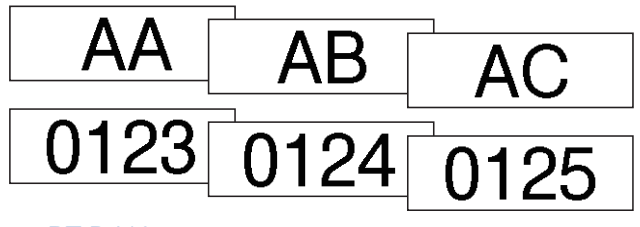

#### >> PT-D410 >> PT-D460BT

### PT-D410

- 1. Nyomja meg: ① ① és ② 国
- 2. Nyomja meg a(z) ▲ vagy ▼ gombot a(z) [Számozás] megjelenítéséhez, majd nyomja meg a(z) OK gombot.
- 3. A(z) ◀ vagy ► gombbal válassza ki a kezdőpontot, majd nyomja meg a(z) **OK** gombot.
- 4. A(z) ◀ vagy ► gombbal válassza ki a végpontot, majd nyomja meg a(z) **OK** gombot.
- Nyomja meg a ▲ vagy ▼ gombot a nyomtatni kívánt címkék számának megadásához, majd nyomja meg: 
   Image: 
   Image: 
   Image: 
   Image: 
   Image: 
   Image: 
   Image: 
   Image: 
   Image: 
   Image: 
   Image: 
   Image: 
   Image: 
   Image: 
   Image: 
   Image: 
   Image: 
   Image: 
   Image: 
   Image: 
   Image: 
   Image: 
   Image: 
   Image: 
   Image: 
   Image: 
   Image: 
   Image: 
   Image: 
   Image: 
   Image: 
   Image: 
   Image: 
   Image: 
   Image: 
   Image: 
   Image: 
   Image: 
   Image: 
   Image: 
   Image: 
   Image: 
   Image: 
   Image: 
   Image: 
   Image: 
   Image: 
   Image: 
   Image: 
   Image: 
   Image: 
   Image: 
   Image: 
   Image: 
   Image: 
   Image: 
   Image: 
   Image: 
   Image: 
   Image: 
   Image: 
   Image: 
   Image: 
   Image: 
   Image: 
   Image: 
   Image: 
   Image: 
   Image: 
   Image: 
   Image: 
   Image: 
   Image: 
   Image: 
   Image: 
   Image: 
   Image: 
   Image: 
   Image: 
   Image: 
   Image: 
   Image: 
   Image: 
   Image: 
   Image: 
   Image: 
   Image: 
   Image: 
   Image: 
   Image: 
   Image: 
   Image:

### PT-D460BT

- 1. Nyomja meg: ① ① és ① 亘 〕.
- 2. Nyomja meg a(z) ▲ vagy ▼ gombot a(z) [Számoz.] megjelenítéséhez, majd nyomja meg a(z) OK gombot.
- 3. A(z) ◄ vagy ► gombbal válassza ki a kezdőpontot, majd nyomja meg a(z) **OK** gombot.
- 4. A(z) ◀ vagy ► gombbal válassza ki a végpontot, majd nyomja meg a(z) **OK** gombot.

### Kapcsolódó tájékoztatás

Címkék nyomtatása

Kezdőlap > Címkék nyomtatása > Címkék nyomtatása > Tükörnyomtatás

### Tükörnyomtatás

>> PT-D410 >> PT-D460BT

### PT-D410

Használjon átlátszó szalagot [Tükörkép] közben, hogy a címkék az ellenkező oldalról is jól olvashatók legyenek, ha üvegre, ablakra vagy más átlátszó felületre rögzíti őket.

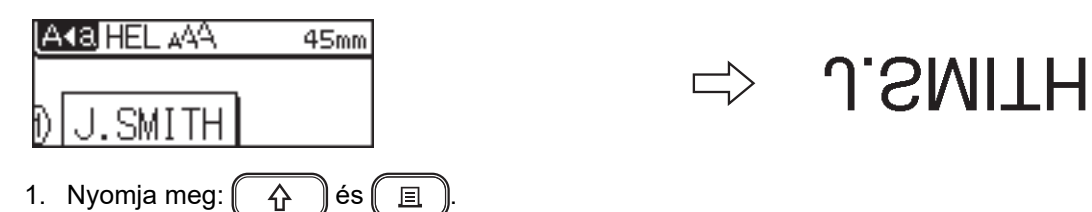

- 2. Nyomja meg a(z) ▲ vagy ▼ gombot a(z) [Tükörkép] kiválasztásához, majd nyomja meg a(z) OK gombot.
- 3. Nyomja meg: 🔲 vagy OK.

### PT-D460BT

Használjon átlátszó szalagot [Tükörk.] közben, hogy a címkék az ellenkező oldalról is jól olvashatók legyenek, ha üvegre, ablakra vagy más átlátszó felületre rögzíti őket.

| A-a HELAN E 12mmx 45mm                          |                                                               |
|-------------------------------------------------|---------------------------------------------------------------|
| DJ.SMITH                                        | ⇒ J.SMITH                                                     |
| 1. Nyomja meg: és                               |                                                               |
| 2. Nyomja meg a(z) ▲ vagy ▼ gombot a(z) [Tükörk | tép] <b>kiválasztásához, majd nyomja meg a(z) OK gombot</b> . |
| 3. Nyomja meg: 国 vagy <b>OK</b> .               |                                                               |
| Kapcsolódó tájékoztatás                         |                                                               |

Címkék nyomtatása

Kezdőlap > Címkék nyomtatása > Vágási opció kiválasztása

### Vágási opció kiválasztása

Válasszon több beépített opció közül, hogy meghatározza, hogyan vágja a címkenyomtató a címkéket.

```
>> PT-D410
>> PT-D460BT
```

### PT-D410

- 1. Nyomja meg:
- 2. Nyomja meg a(z) ▲ vagy ▼ gombot a(z) [Vágási opció] kiválasztásához.
- Nyomja meg a(z) < vagy ▶ gombot a(z) [Kesk. margó], [Széles margó], [Lánc], [Nincs vágás] vagy [Spec. szal.] kiválasztásához, majd nyomja meg a(z) OK gombot.

### PT-D460BT

- 1. Nyomja meg:
- 2. Nyomja meg a ▲ vagy ▼ gombot a [Vágási opció] megjelenítéséhez, majd nyomja meg az OK gombot.
- Nyomja meg a(z) ▲ vagy ▼ gombot a(z) [Kesk. margó], [Széles margó], [Lánc], [Nincs vágás] vagy [Spec. szal.] kiválasztásához, majd nyomja meg a(z) OK gombot.

#### Kapcsolódó tájékoztatás

- · Címkék nyomtatása
  - Szalagvágási beállítások

▲ Kezdőlap > Címkék nyomtatása > Vágási opció kiválasztása > Szalagvágási beállítások

# Szalagvágási beállítások

A Beállítások táblázatban ezek a vizuális minták a címkéi részét jelképezik, ahogy az a Példa oszlopban is látható.

| ABC | Nyomtatási terület |
|-----|--------------------|
|     | Margó              |
|     | Laminált margó     |

| Beállítás       | Leírás                                                                                                    | Példa                                                                                                    |
|-----------------|----------------------------------------------------------------------------------------------------|----------------------------------------------------------------------------------------------------|
| Kesk.<br>margó  | Először a 23 mm-es margó lesz nyomtatva, majd<br>minden címke nyomtatásra kerül, és 2 mm-es<br>margó marad a szöveg előtt és után.                                                                                                    | <ul> <li>Ha a címke hossza körülbelül 23 mm vagy több</li> <li>2 2 2<br/>ABC</li> <li>ABC</li> <li>A</li></ul> |
|                 |                                                                                                    | I Z I<br>1. Körülbelül 23 mm<br>2. 2 mm                                                                                                    |
| Széles<br>margó | A teljes margó (laminált margó + címkemargó)<br>25 mm-es a címke mindkét oldalán.                                                                                                    | 2 2 2 2<br>ABC ABC ABC<br>1 1 1 1 1<br>1. Körülbelül 23 mm<br>2. 2 mm                                                                                                    |
| Lánc            | <ul> <li>Ezt a beállítást válassza, ha minimális margóval nyomtat több címkét.</li> <li>A szalagvágó használata előtt adagolja be a szalagot, ellenkező esetben a szöveg egy része levágásra kerülhet. Ne húzza meg a szalagot, mivel az a szalagkazetta sérülését okozhatja.</li> <li>Először a 23 mm-es margó lesz nyomtatva, majd minden címke nyomtatásra kerül, és 2 mm-es margó marad a szöveg előtt és után.</li> </ul> | 2<br>2<br>3<br>ABC<br>ABC<br>4BC<br>4BC<br>4BC<br>4BC<br>4BC<br>4BC<br>4BC<br>4BC<br>4BC<br>4                                                                                                    |

| Beállítás      | Leírás                                                                                                    | Példa                                                     |
|----------------|----------------------------------------------------------------------------------------------------|-----------------------------------------------------------|
| Nincs<br>vágás | <ul> <li>Válassza ezt a beállítást, ha egy címke több<br/>példányát nyomtatja ki, vagy ha vasalható<br/>szövetszalagokat vagy más speciális<br/>szalagokat használ, amelyeket a<br/>címkenyomtató szalagvágója nem tud<br/>levágni.</li> <li>A szalagvágó használata előtt adagolja be a<br/>szalagot, ellenkező esetben a szöveg egy<br/>része levágásra kerülhet. Ne húzza meg a<br/>szalagot, mivel az a szalagkazetta sérülését<br/>okozhatja.</li> <li>A címkenyomtató szalagvágójával nem<br/>vágható speciális szalagok használatakor<br/>vegye ki a szalagkazettát a címkekészítőből,<br/>és ollóval vágja le a szalagot.</li> </ul> | 2<br>ABC ABC<br>1<br>2<br>1. Körülbelül 23 mm<br>2. 2 mm  |
| Spec.<br>szal. | Ezt a beállítást válassza speciális szalag<br>használatakor.                                                                                                    | 2 2 2<br>ABC ABC<br>1 2<br>1. Körülbelül 23 mm<br>2. 2 mm |

- Ha a vágási beállítás [Nincs vágás] vagy [Lánc] értéket vesz fel, a vágási pozíció az utolsó címke nyomtatása után a nyomtatási terület közepére áll be. Ha az [Kezdődhet az adagolás?]
   megjelenik az LCD-kijelzőn, nyomja le az OK gombot a szalag adagolásához. Nyomja meg a(z) Esc gombot a szövegbeviteli képernyőre való visszatéréshez.
- Ha a vágási beállítás [Kesk. margó], [Széles margó] vagy [Lánc] értéket vesz fel, a [Vágja el a szalagot vagy Enter.] üzenet jelenik meg a nyomtatás után, a címkenyomtató pedig Vágásszünetelő módba lép. A Szalagvágó kallantyú lenyomása után beállíthatja a szalagot abba a pozícióba, amit a [Vágási opció] helyen állított be.

### Kapcsolódó tájékoztatás

• Vágási opció kiválasztása

Kezdőlap > Címkék nyomtatása > A címkehosszúság beállítása

### A címkehosszúság beállítása

Amikor a szalagkazetta majdnem üres, a nyomtatott címke hossza kevésbé pontos. Ebben az esetben állítsa be a címke hosszát manuálisan.

A teljes címkehossz nagyjából 1%-a állítható egy szinttel.

#### >> PT-D410 >> PT-D460BT

Ø

#### PT-D410

- 1. Nyomja meg: (Menu).
- 2. Nyomja meg a(z) ▲ vagy ▼ gombot a(z) [Beállítás] megjelenítéséhez, majd nyomja meg a(z) OK gombot.
- 3. Nyomja meg a(z) ▲ vagy ▼ gombot a(z) [Címkehossz] kiválasztásához.
- 4. Nyomja meg a(z) < vagy > gombot a(z) [-3 +3] megjelenítéséhez, majd nyomja meg a(z) OK gombot.

### PT-D460BT

- 1. Nyomja meg: (A).
- 2. Nyomja meg a(z) < vagy ▶ gombot a(z) [Beállít.] megjelenítéséhez, majd nyomja meg a(z) OK gombot.
- 3. Nyomja meg a(z) ▲ vagy ▼ gombot a(z) [Beállítás] megjelenítéséhez, majd nyomja meg a(z) OK gombot.
- 4. Nyomja meg a ▲ vagy ▼ gombot a [Címkehossz] megjelenítéséhez, majd nyomja meg az OK gombot.

#### 📕 Kapcsolódó tájékoztatás

Címkék nyomtatása

Kezdőlap > Fájlmemória használata

# Fájlmemória használata

- Címkefájlok mentése
- Mentett címke nyomtatása, megnyitása és törlése

Kezdőlap > Fájlmemória használata > Címkefájlok mentése

## Címkefájlok mentése

Akár 50 címkét is elmenthet, és később újra előhívhatja őket nyomtatás céljából. Minden címkefájl legfeljebb 80 (PT-D410) vagy 280 (PT-D460BT) karaktert tartalmazhat. A mentett címkéket szerkesztheti és felülírhatja is.

```
>> PT-D410
>> PT-D460BT
```

### PT-D410

- 1. Adja meg a címke szövegét és formátumát.
- 2. Nyomja meg:
- 3. Nyomja meg a ▲ vagy ▼ gombot a(z) [Ment] megjelenítéséhez, majd nyomja meg az OK gombot.
- 4. Nyomja meg a(z) ▲ vagy a(z) ▼ gombot egy fájl kiválasztásához, majd nyomja meg a(z) OK gombot.

### PT-D460BT

- 1. Adja meg a címke szövegét és formátumát.
- 2. Nyomja meg:
- 3. Nyomja meg a(z) ▲ vagy a(z) ▼ gombot egy fájl kiválasztásához, majd nyomja meg a(z) OK gombot.

### Kapcsolódó tájékoztatás

• Fájlmemória használata

Kezdőlap > Fájlmemória használata > Mentett címke nyomtatása, megnyitása és törlése

### Mentett címke nyomtatása, megnyitása és törlése

#### >> PT-D410 >> PT-D460BT

#### PT-D410

- 1. Nyomja meg:
- 2. Tegye az alábbiak egyikét:

| Lehetőség | írás                                                                                                  |    |
|-----------|----------------------------------------------------------------------------------------------------|----|
| Nyomtatás | Nyomja meg a(z) ▲ vagy ▼ gombot a(z) Nyomtat megjelenítéséhez, majd nyomja meg a(z) OK gombot.        |    |
|           | Nyomja meg a(z) ▲ vagy a(z) ▼ gombot egy fájl kiválasztásához, majd nyomja meg a(z) <b>OK</b> gombot. |    |
|           | Nyomja meg: ▲ vagy ▼ a példányszám megváltoztatásához, majd nyomja meg:<br>vagy <b>OK</b> .           |    |
| Megnyitás | Nyomja meg a(z) ▲ vagy ▼ gombot a(z) Megnyit megjelenítéséhez, majd nyomja meg a(z) <b>OK</b> gombot. |    |
|           | Nyomja meg a(z) ▲ vagy a(z) ▼ gombot egy fájl kiválasztásához, majd nyomja meg a(z) <b>OK</b> gombot. |    |
| Törlés    | Nyomja meg a(z) ▲ vagy ▼ gombot a(z) Töröl megjelenítéséhez, majd nyomja meg a(z<br>OK gombot.        | ː) |
|           | Nyomja meg a(z)  ▲ vagy a(z)  ▼ gombot egy fájl kiválasztásához, majd nyomja meg a(z)<br>OK gombot.   |    |
|           | A(z) Törlés? üzenet jelenik meg.                                                                      |    |
|           | Nyomja meg: <b>OK</b> .                                                                               |    |
|           |                                                                                                    |    |

### PT-D460BT

- 1. Nyomja meg: (A).
- 2. Nyomja meg a(z) < vagy ► gombot a(z) [Fájl] megjelenítéséhez, majd nyomja meg a(z) OK gombot.
- 3. Nyomja meg a(z) ▲ vagy a(z) ▼ gombot egy fájl kiválasztásához, majd nyomja meg a(z) **OK** gombot.
- 4. Tegye az alábbiak egyikét:

| Lehetőség | Leírás                                                                                                    |  |
|-----------|----------------------------------------------------------------------------------------------------|--|
| Nyomtatás | Nyomja meg a(z) <b>▲</b> vagy ▼ gombot a(z) Nyomtat megjelenítéséhez, majd nyomja meg<br>a(z) <b>OK</b> gombot. |  |
|           | <ul> <li>b. Nyomja meg: ▲ vagy ▼ a példányszám megváltoztatásához, majd nyomja meg:<br/>vagy OK.</li> </ul>     |  |
| Megnyitás | Nyomja meg a <b>▲</b> vagy <b>▼</b> gombot a Megnyit megjelenítéséhez, majd nyomja meg az <b>OK</b><br>gombot.  |  |
| Törlés    | <ul> <li>Nyomja meg a ▲ vagy ▼ gombot a Töröl megjelenítéséhez, majd nyomja meg az OK<br/>gombot.</li> </ul>    |  |
|           | b. Nyomja meg: <b>OK</b> .                                                                                      |  |
|           | A(z) Törlés? üzenet jelenik meg.                                                                                |  |

| Lehetőség | Leírás                                                                                     |  |  |  |
|-----------|--------------------------------------------------------------------------------------------|--|--|--|
|           | c. Nyomja meg: <b>OK</b> .                                                                 |  |  |  |
|           | Ha mentett címkét törölne a fájlkiválasztó képernyőről, válassza ki a címkét a(z) ▲ vagy ▼ |  |  |  |
|           | használatával, majd nyomja le a(z) 🗵 gombot.                                               |  |  |  |

### Kapcsolódó tájékoztatás

Fájlmemória használata

▲ Kezdőlap > Címkék létrehozása vagy nyomtatása számítógéppel

## Címkék létrehozása vagy nyomtatása számítógéppel

- Hozzon létre címkét P-touch Editorral (Windows)
- Címkék létrehozása és nyomtatása a P-touch Editor használatával (Mac)
- Címkék nyomtatása a nyomtató-illesztőprogrammal (Windows)

Kezdőlap > Címkék létrehozása vagy nyomtatása számítógéppel > Hozzon létre címkét P-touch Editorral (Windows)

## Hozzon létre címkét P-touch Editorral (Windows)

Ahhoz, hogy a címkenyomtatóját Windowsos számítógépével használhassa, telepítse számítógépére a P-touch Editort és a nyomtató illesztőprogramjait.

A legfrissebb illesztőprogramokért és szoftvererekért keresse fel az adott modellhez tartozó **Letöltések** oldalt a Brother Support weboldalon, a <u>support.brother.com</u> címen.

- 1. Indítsa el a P-touch Editort ?
  - Windows 11:

Nyomja meg: **Start > Brother P-touch > P-touch Editor**, vagy kattintson duplán a(z) **P-touch Editor** ikonra az asztalon.

\*A számítógépe operációs rendszerétől függ, hogy a Brother P-touch mappa elkészül-e vagy sem.

• Windows 10:

Nyomja meg: **Start > Brother P-touch > P-touch Editor**, vagy kattintson duplán a(z) **P-touch Editor** ikonra az asztalon.

• Windows 8.1:

Kattintson a(z) **P-touch Editor** ikonra a **Alkalmazások** kijelzőn, vagy kattintson duplán a(z) **P-touch Editor** ikonra az asztalon.

- 2. Tegye az alábbiak egyikét:
  - Meglévő elrendezés megnyitásához kattintson ide: Megnyitás (4)
  - Új elrendezés létrehozásához kattintson erre a fülre: Új címke és a(z) Új címke gombra (1).
  - Új elrendezés előre beállított elrendezéssel való létrehozásához kattintson erre a fülre: Új címke, és kattintson egy kategóriagombra (2), válasszon egy sablont, majd kattintson ide: Létrehozás (3).

| ) Kezdőoldal            |                   |                             |                           |                 |                        | – 🗆 X                                                                                                    |     |
|-------------------------|-------------------|-----------------------------|---------------------------|-----------------|------------------------|----------------------------------------------------------------------------------------------------|-----|
| Brother                 |                   | Új címke                    | Létrehozott cí            | mkék            |                        |                                                                                                    |     |
| Fent                    |                   | Care of                     |                           |                 |                        | Î                                                                                                    |     |
| Készletellenörzés       |                   |                             |                           | A anno          | CALITION<br>SECURICIAN | Annes a constant of the second second |     |
| Dokumentum-rendszerezés |                   | • • •                       |                           |                 |                        |                                                                                                    |     |
| Rendszerezés            | Új címke          | Dokumentum-<br>rendszerezés | Média                     | Cím & szállítás | Vigyázat               | Egészségügy                                                                                                    | — 2 |
| Média                   |                   |                             |                           | 9               |                        | 1 🗐 🌥 🏝                                                                                                    |     |
| Kábel                   |                   |                             |                           | -               |                        |                                                                                                    |     |
| Cím & szállítás         |                   |                             |                           |                 | •                      | SAMPLE                                                                                                    |     |
| Névkitűzö               |                   |                             |                           |                 |                        |                                                                                                    |     |
| Vigyázat                | Keszletellenorzes | Renuszerezes                | Kabel                     | INEVKILUZO      | Jeizotabia             | Kiskeleskedelem                                                                                                    |     |
| Jelzőtábla              |                   |                             |                           |                 |                        |                                                                                                    |     |
| Egészségügy             | Készletellenőrz   | tés                         |                           |                 |                        |                                                                                                    |     |
| Kiskereskedelem         |                   | 18 mm                       | :<br>ERSET ENGINEERING CO |                 |                        | ~                                                                                                    |     |
| Megnyitás               |                   |                             |                           |                 | Lé                     | trehozás Mégse                                                                                                    |     |
|                         |                   |                             |                           |                 |                        |                                                                                                    |     |
| 1                       |                   |                             |                           |                 |                        | 3                                                                                                    |     |

#### Kapcsolódó tájékoztatás

Címkék létrehozása vagy nyomtatása számítógéppel

Kezdőlap > Címkék létrehozása vagy nyomtatása számítógéppel > Címkék létrehozása és nyomtatása a Ptouch Editor használatával (Mac)

### Címkék létrehozása és nyomtatása a P-touch Editor használatával (Mac)

Töltse le és telepítse a P-touch Editort az App Store-ból a Mac számítógépére.

A címkenyomtató Mac számítógéppel való használatához telepítse a P-touch Editort.

- 1. Kattintson duplán ide: Macintosh HD > Applications (Programok), majd kattintson duplán erre az Brother P-touch Editor ikonra:
- 2. Ha a P-touch Editor elindul, kattintson a(z) **New (Új)** gombra a sablon kiválasztásához, új elrendezés létrehozásához vagy egy meglévő elrendezés megnyitásához.

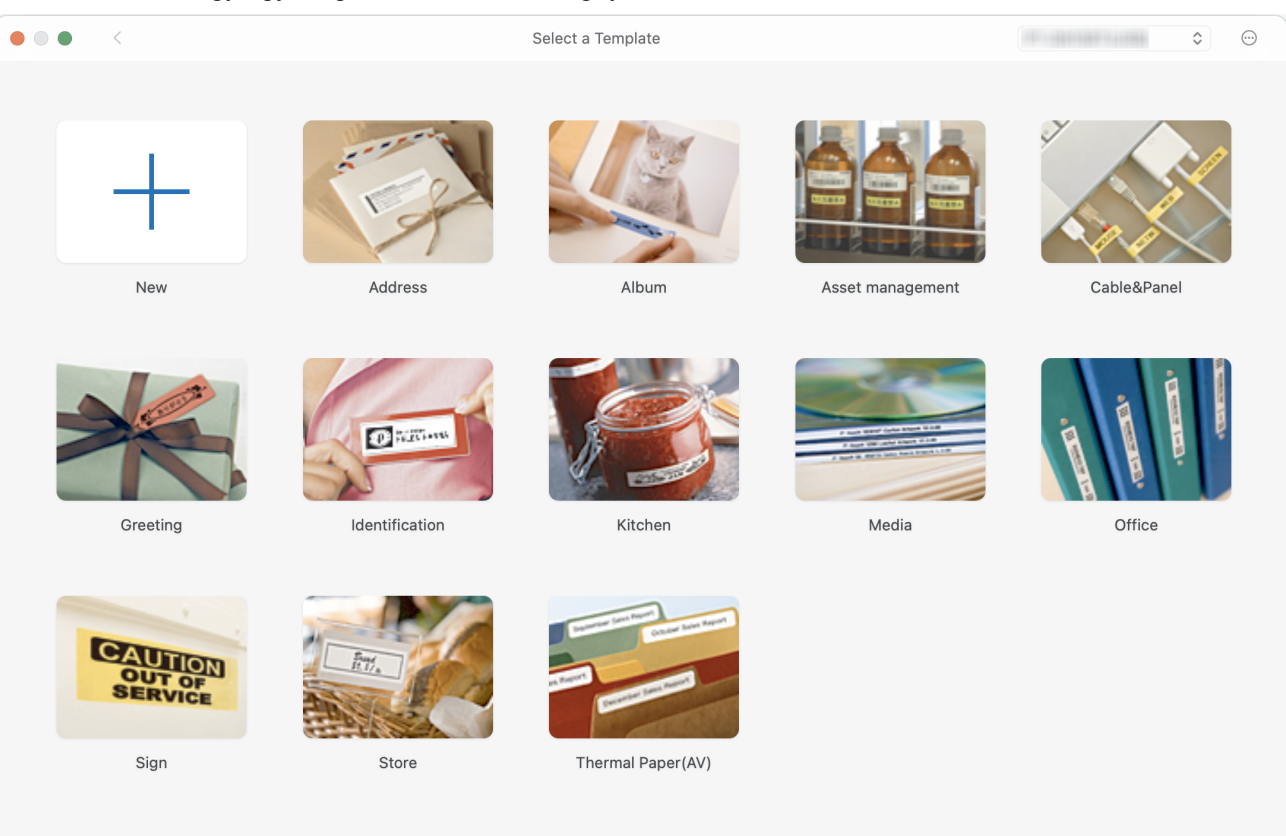

- 3. Válassza ki a nyomtatási beállításokat.
- 4. Kattintson a(z) **Print (Nyomtatás)** ikonra.

#### Kapcsolódó tájékoztatás

- Címkék létrehozása vagy nyomtatása számítógéppel
  - A P-touch Editor fő ablaka (Mac)

Kezdőlap > Címkék létrehozása vagy nyomtatása számítógéppel > Címkék létrehozása és nyomtatása a Ptouch Editor használatával (Mac) > A P-touch Editor fő ablaka (Mac)

# A P-touch Editor fő ablaka (Mac)

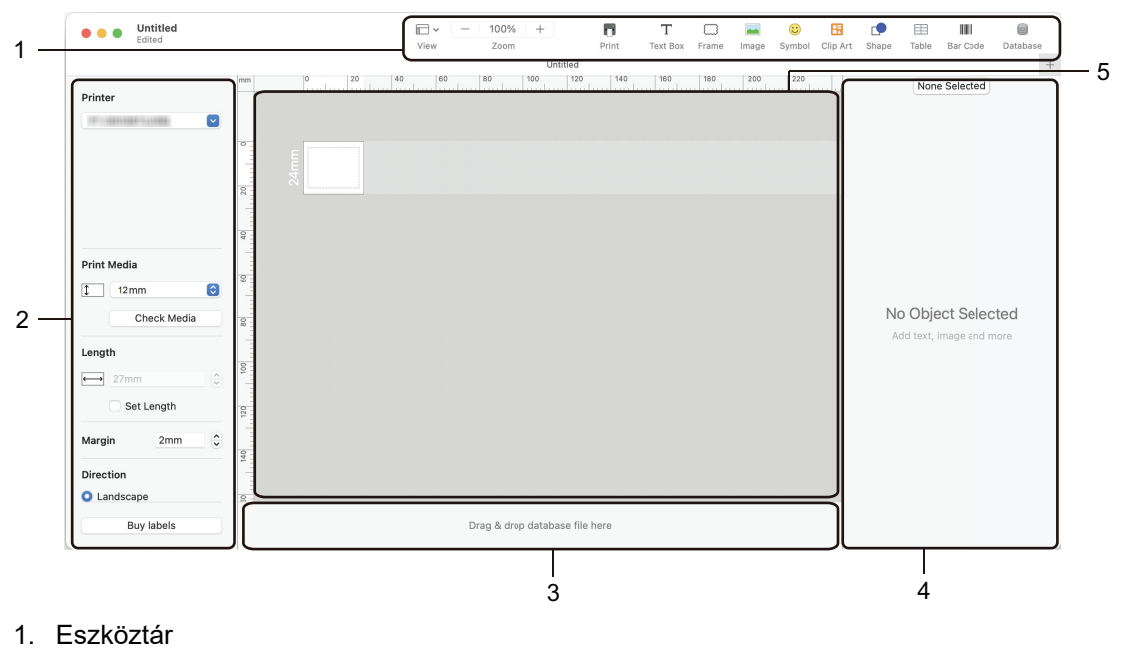

- 2. Objektumfelügyelő
- 3. Adatbázis kapcsolat területe
- 4. Címkefelügyelő
- 5. Elrendezés ablak

### 📕 Kapcsolódó tájékoztatás

• Címkék létrehozása és nyomtatása a P-touch Editor használatával (Mac)

Kezdőlap > Címkék létrehozása vagy nyomtatása számítógéppel > Címkék nyomtatása a nyomtatóillesztőprogrammal (Windows)

# Címkék nyomtatása a nyomtató-illesztőprogrammal (Windows)

Győződjön meg róla, hogy telepítette a nyomtató illesztőprogramját.

A legfrissebb illesztőprogramokért és szoftvererekért keresse fel az adott modellhez tartozó **Letöltések** oldalt a Brother Support weboldalon, a <u>support.brother.com</u> címen.

- 1. Csatlakoztassa a címkenyomtatót egy számítógéphez.
- 2. Nyissa meg a kinyomtatni kívánt dokumentumot.
- 3. Kattintson a Nyomtatás parancsra az alkalmazásban.
- Válassza ki a címkenyomtatót, majd kattintson a nyomtató tulajdonságai vagy beállításai gombra. Megjelenik a nyomtató-illesztőprogram ablaka.
- 5. Szükség esetén módosítsa a nyomtató-illesztőprogram beállításait.
- 6. Kattintson az **OK** gombra.
- 7. Fejezze be a nyomtatást.

#### Kapcsolódó tájékoztatás

- Címkék létrehozása vagy nyomtatása számítógéppel
- Kapcsolódó témák:
- Csatlakoztassa a címkenyomtatót egy számítógéphez az USB-kábel segítségével.
- A Bluetooth bekapcsolása vagy kikapcsolása
- Nyomtató-illesztőprogram és szoftver telepítése a számítógépre (Windows)

Kezdőlap > Címkék nyomtatása mobileszközökkel

## Címkék nyomtatása mobileszközökkel

Kapcsolódó modellek: PT-D460BT

- A Brother iPrint&Label alkalmazás telepítése
- Címkék létrehozása és nyomtatása mobileszközökkel

▲ Kezdőlap > Címkék nyomtatása mobileszközökkel > A Brother iPrint&Label alkalmazás telepítése

## A Brother iPrint&Label alkalmazás telepítése

#### Kapcsolódó modellek: PT-D460BT

Használja a Brother's iPrint&Label alkalmazást, hogy közvetlenül iPhone, iPad, iPod touch és Android<sup>™</sup> mobileszközökről nyomtathasson.

| Alkalmazás           | Funkciók                                                                                                    |
|----------------------|----------------------------------------------------------------------------------------------------|
| Brother iPrint&Label | Létrehozhat címkéket üzleti célokra, beleértve vonalkódokat, irodai berendezések<br>címkéit és mappafülek címkéit. |

Nyomtatójával kapcsolatban elérhető mobilalkalmazásokról további információt a következő címen talál: <u>https://support.brother.com/g/d/f5f9</u>

### $\checkmark$

#### Kapcsolódó tájékoztatás

Címkék nyomtatása mobileszközökkel

▲ Kezdőlap > Címkék nyomtatása mobileszközökkel > Címkék létrehozása és nyomtatása mobileszközökkel

### Címkék létrehozása és nyomtatása mobileszközökkel

#### Kapcsolódó modellek: PT-D460BT

Győződjön meg róla, hogy a címkenyomtató csatlakozik a mobileszközéhez Bluetooth-on keresztül vagy USBkábellel.

- 1. Indítsa el a címkenyomtató alkalmazást a mobileszközön.
- 2. Jelöljön ki egy címkesablont vagy elrendezést.

Korábban létrehozott címkét vagy képet is kijelölhet és kinyomtathat.

3. Válassza a nyomtatás menüt a címkenyomtató alkalmazásban.

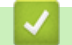

Ø

#### Kapcsolódó tájékoztatás

Címkék nyomtatása mobileszközökkel

Kezdőlap > Rutinkarbantartás

## Rutinkarbantartás

• Karbantartás

### Karbantartás

Ø

A címkenyomtató tisztítása előtt mindig vegye ki az elemeket, és válassza le a hálózati adaptert.

- >> Tisztítsa meg az egységet
- >> Tisztítsa meg a nyomtatófejet
- >> Tisztítsa meg a szalagvágót

#### Tisztítsa meg az egységet

- 1. Törölje le a port és a foltokat a címkenyomtatóról egy puha, száraz ruhával.
- 2. Az ellenállóbb szennyeződésekkel szemben enyhén nedves textilt használhat.

Ne használjon festékhígítót, benzolt, alkoholt vagy más szerves oldószert. Ezek eldeformálhatják vagy károsíthatják a címkenyomtató házát.

#### Tisztítsa meg a nyomtatófejet

A nyomtatott címkéken megjelenő csíkok vagy rossz minőségű jellemzők általában azt jelzik, hogy a nyomtatófej szennyezett.

Tisztítsa meg a nyomtatófejet egy vattapamacs vagy az opcionális nyomtatófej tisztító kazetta segítségével (TZe-CL4).

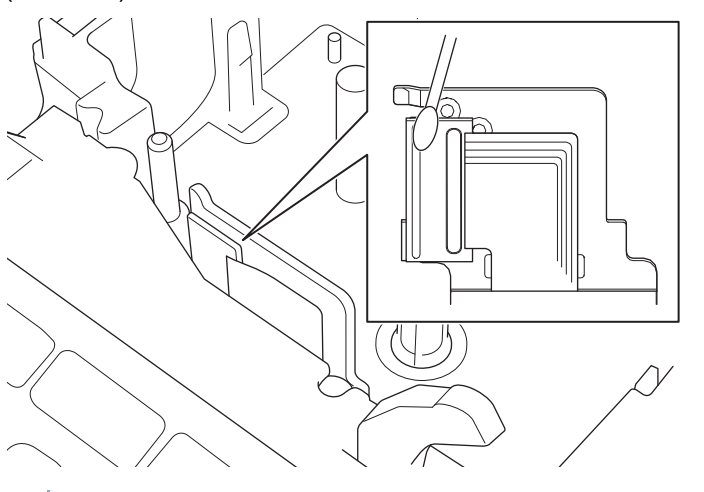

- Ne érintse meg közvetlenül a nyomtatófejet puszta kézzel.
  - Olvassa el és kövesse a nyomtatófej tisztító kazettához mellékelt utasításokat.

#### Tisztítsa meg a szalagvágót

A szalag ragasztója többszöri használat után felhalmozódhat a vágóélen, ami leveszi a penge élét, és a szalag elakadhat a vágóeszközben.
Évente körülbelül egyszer törölje át a vágóélet izopropil-alkohollal (dörzsölőalkohollal) megnedvesített vattapamaccsal.

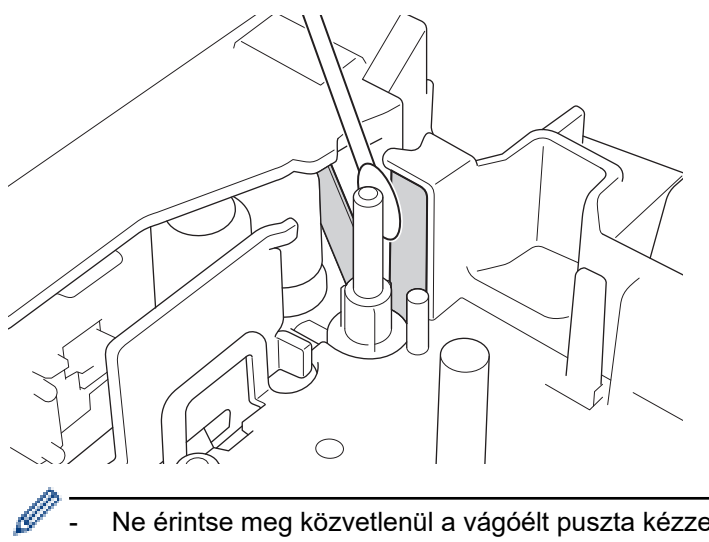

- Ne érintse meg közvetlenül a vágóélt puszta kézzel. \_
  - Az izopropil-alkoholt a gyártó útmutatója szerint használja.

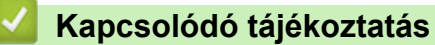

Rutinkarbantartás

#### Kezdőlap > Hibaelhárítás

## Hibaelhárítás

- Ha problémái adódnak a címkenyomtatóval
- Hiba- és karbantartási üzenetek
- A verzióinformáció lekérdezése
- A címkenyomtató alaphelyzetbe állítása

▲ Kezdőlap > Hibaelhárítás > Ha problémái adódnak a címkenyomtatóval

## Ha problémái adódnak a címkenyomtatóval

Ez a fejezet mutatja be a címkenyomtató használata során jellemzően előforduló problémák megoldását.

Ha továbbra is problémái vannak ➤➤ *Kapcsolódó tájékoztatás* Ha elolvasta a témákat, de még mindig nem tudja megoldani a problémát, látogasson el a Brother support weboldalra a <u>support.brother.com</u> címen.

| Probléma                                                       | Megoldás                                                                                                    |  |
|----------------------------------------------------------------|----------------------------------------------------------------------------------------------------|--|
| A címkenyomtató nem                                            | Ellenőrizze, hogy megfelelően be van-e helyezve a szalagkazetta.                                                                                                    |  |
| nyomtat.                                                       | <ul> <li>Ha a szalagkazetta üres, cserélje ki. A kellékek és tartozékok megrendeléséhez<br/>látogasson el a <u>www.brother.com</u> oldalra.</li> </ul>                 |  |
|                                                                | Ellenőrizze, hogy becsukta-e a szalagkazetta-rekesz fedelét.                                                                                                    |  |
|                                                                | <ul> <li>Ellenőrizze, hogy be van-e kapcsolva a címkenyomtató.</li> </ul>                                                                                              |  |
|                                                                | <ul> <li>(PT-D460BT) Ellenőrizze, hogy a számítógép vagy a mobileszköz Bluetooth<br/>beállítása be van-e kapcsolva.</li> </ul>                                         |  |
|                                                                | <ul> <li>(PT-D460BT) Ellenőrizze, hogy a címkenyomtató Bluetooth-on keresztül<br/>csatlakozik-e a számítógéphez vagy a mobileszközhöz.</li> </ul>                      |  |
|                                                                | <ul> <li>Ellenőrizze, hogy a címkenyomtató ki van-e választva a Brother iPrint&amp;Label<br/>alkalmazásban.</li> </ul>                                                 |  |
|                                                                | Ellenőrizze, hogy a címkenyomtató nincs-e párosítva egy másik eszközzel.                                                                                               |  |
|                                                                | <ul> <li>Győződjön meg róla, hogy a címkenyomtató és a mobileszköze vagy számítógépe<br/>elég közel van a kommunikációhoz.</li> </ul>                                  |  |
|                                                                | <ul> <li>(PT-D460BT) Ellenőrizze, hogy egy másik számítógép vagy mobileszköz<br/>automatikus Bluetooth-újracsatlakozásának beállítása nincs-e engedélyezve.</li> </ul> |  |
|                                                                | <ul> <li>Győződjön meg róla, hogy a közelben nincsenek rádióhullámokat kibocsátó<br/>eszközök (például mikrohullámú sütő).</li> </ul>                                  |  |
|                                                                | <ul> <li>Ellenőrizze, hogy a megfelelő nyomtató-illesztőprogram van-e telepítve, ha<br/>számítógépről nyomtat.</li> </ul>                                              |  |
|                                                                | <ul> <li>Ha számítógépről nyomtat, csatlakoztassa a címkenyomtatót a számítógépéhez<br/>USB-kábellel (tartozék).</li> </ul>                                            |  |
|                                                                | <ul> <li>Ha koszos, tisztítsa meg a nyomtatófejet egy vattapamacs vagy az opcionális<br/>nyomtatófej tisztító kazetta segítségével (TZe-CL4).</li> </ul>               |  |
| • A szalag adagolása nem                                       | Ha meghajlott a szalag, vágja le a lehajló részt.                                                                                                    |  |
| <ul><li>megfelelő.</li><li>A szalag elakad a</li></ul>         | <ul> <li>Ha elakad a szalag, távolítsa el a szalagkazettát, vegye ki az elakadt szalagot, majd<br/>vágja le a sérült részét a szalagnak.</li> </ul>                    |  |
| címkenyomtató                                                  | <ul> <li>Ellenőrizze, hogy a szalag vége a szalagvezető jön-e ki.</li> </ul>                                                                                           |  |
| beisejeben.                                                    | <ul> <li>Ellenőrizze, hogy a szalag a szalagkiadó nyílás felé irányul-e.</li> </ul>                                                                                    |  |
|                                                                | <ul> <li>Vegye ki a szalagkazettát, majd helyezze be újra.</li> </ul>                                                                                                  |  |
| Hiba történt a<br>mobilalkalmazás<br>használatakor.            | Lépjen a mobilalkalmazás beállítások menüjébe, és válassza a következőt: <b>Support</b><br>(Támogatás) > GYIK és hibaelhárítás.                                        |  |
| A képernyő zárolva van.                                        | <ul> <li>Állítsa vissza a belső memóriát a gyári alapértelmezett beállításokra. További<br/>információ a &gt;&gt; Kapcsolódó témák</li> </ul>                          |  |
|                                                                | <ul> <li>Válassza le a hálózati adaptert, és vegye ki az elemeket legalább 10 percig.</li> </ul>                                                                       |  |
| Az LCD-kijelző üres marad<br>a bekapcsolás után.               | Ellenőrizze, hogy az elemek megfelelően vannak-e behelyezve, vagy hogy a<br>címkenyomtatóhoz mellékelt hálózati adapter megfelelően van-e csatlakoztatva.              |  |
| Az LCD-kijelzőn idegen<br>nyelven jelennek meg az<br>üzenetek. | Állítsa be az LCD-kijelző kívánt nyelvét. További információ a >> Kapcsolódó témák                                                                                     |  |
| A címkenyomtató leáll a címke nyomtatásakor.                   | <ul> <li>Cserélje ki a szalagkazettát, ha csíkos szalag látható, mivel ez azt jelzi, hogy elérte<br/>a szalag végét.</li> </ul>                                        |  |
|                                                                | <ul> <li>Cseréljen ki minden elemet, vagy csatlakoztassa a hálózati adaptert közvetlenül a<br/>címkenyomtatóhoz.</li> </ul>                                            |  |

| Probléma                                                                                                    | Megoldás                                                                                                    |
|----------------------------------------------------------------------------------------------------|----------------------------------------------------------------------------------------------------|
| A korábban mentett<br>címkefájlok nem érhetők el.                                                                                                    | A belső memóriába mentett összes fájl törlődik, ha az elemek merülőben vannak, vagy<br>a hálózati adaptert leválasztja.                                                                                                    |
| <ul> <li>Még úgy sem tudom<br/>telepíteni a nyomtató-<br/>illesztőprogramot, ha a<br/>megfelelő eljárást<br/>követem. (Windows)</li> <li>Még akkor sem látom a<br/>nyomtatóm felsorolva a<br/>P-touch Editor<br/>alkalmazásban, ha<br/>telepítettem a nyomtató-<br/>illesztőprogramot.<br/>(Windows)</li> </ul> | <ul> <li>Ha a nyomtató-illesztőprogram telepítése ellenére sem tudja használni a címkenyomtatót:</li> <li>1. Töltse le a nyomtató-illesztőprogram eltávolítóját a modellje oldaláról a <u>support.brother.com</u> oldalon.</li> <li>2. Törölje a nyomtató információit a nyomtató-illesztőprogram eltávolítójával.</li> <li>3. Futtassa újra a nyomtató-illesztőprogram telepítőjét, és kövesse a képernyőn megjelenő utasításokat, hogy folytathassa a telepítést.</li> </ul> |
| A festékszalag levált a<br>festékgörgőről.                                                                                                    | Ha a festékszalag sérült, cserélje ki a szalagkazettát. Ha nem, hagyja a szalagot<br>vágatlanul, és óvatosan vegye ki a szalagkazettát, majd tekerje vissza a laza<br>festékszalagot az orsóra.                                                                                                    |
| A nyomtatott vonalkódok<br>vagy QR-kódok nem<br>olvashatók be.                                                                                                    | <ul> <li>Cserélje ki a szalagot. (Ajánlott: Fekete, fehér szalagon)</li> <li>Ha lehet, nagyítson rá a vonalkódokra vagy QR-kódokra a vonalkód<br/>alkalmazásával.</li> </ul>                                                                                                    |
| Nem ismerem a<br>címkenyomtató firmware-<br>ének verziószámát.                                                                                                    | Az LCD-n ellenőrizheti a firmware verziószámát és más információkat. További információ a ➤➤ <i>Kapcsolódó témák</i>                                                                                                    |
| A címke nyomtatásakor túl<br>nagy a margó (hely) a<br>szöveg két oldalán.                                                                                                    | <ul> <li>Válassza a Kesk. margó, Lánc vagy Nincs vágás opciókat a kisebb margóért.<br/>További információ a &gt;&gt; Kapcsolódó témák</li> <li>Az utolsó címke kinyomtatása után nyomja meg a(z)  és gombokat<br/>egyszerre, hogy beadagolja a szalagot, majd lökje ki és vágja le az utolsó címkét.<br/>Vegye figyelembe, hogy ha ezt a módszert használja, a címkenyomtató a következő<br/>új címke előtt körülbelül 23 mm szalagot adagol.</li> </ul>                       |
| A betűméret nem<br>növelhető.                                                                                                    | A betűtípus már elérte a címke szélességének maximális méretét, vagy a címke hossza<br>be lett állítva, így a betűméretnek van egy korlátja, hogy megakadályozza a beállított<br>hossz túllépését.                                                                                                    |
| Több címke nyomtatásakor,<br>az utolsó címke helytelenül<br>van levágva.                                                                                                    | Ha a Lánc engedélyezve van, adagoljon be szalagot az utolsó nyomtatott címke kilökéséhez, majd nyomja le a szalagvágó kallantyút a címke manuális levágásához.                                                                                                    |
| Nem tudom frissíteni a<br>nyomtató firmware-ét a P-<br>touch Update Software, a<br>Transfer Express vagy a<br>Mac Update Tool<br>segítségével.                                                                                                    | Indítsa újra a nyomtatót, majd próbálja meg újra frissíteni a firmware-t. A firmware-<br>frissítés során ne nyomjon meg semmilyen gombot, amíg a kezdőképernyő<br>automatikusan meg nem jelenik.                                                                                                    |
| A címkenyomtató nem<br>működik megfelelően.                                                                                                    | <ul> <li>Állítsa vissza a belső memóriát a gyári alapértelmezett beállításokra. További információ a ➤&gt; Kapcsolódó témák</li> <li>Válassza le a hálózati adaptert, és vegye ki az elemeket legalább 10 percig.</li> </ul>                                                                                                    |

# Kapcsolódó tájékoztatás

• Hibaelhárítás

### Kapcsolódó témák:

• A címkenyomtató alaphelyzetbe állítása

- Nyelv beállítása
- A verzióinformáció lekérdezése
- Szalagvágási beállítások

▲ Kezdőlap > Hibaelhárítás > Hiba- és karbantartási üzenetek

## Hiba- és karbantartási üzenetek

#### >> PT-D410 >> PT-D460BT

### PT-D410

| Üzenet                              | Ok/megoldás                                                                                                    |
|-------------------------------------|----------------------------------------------------------------------------------------------------|
| Ellenő.#a bevitt<br>karakt. számát! | A vonalkódadatokban megadott számjegyek száma nem egyezik a vonalkód<br>paramétereiben beállított számjegyek számával. Adja meg a számjegyek helyes<br>számát.                                                            |
| Hossz limit!                        | A megadott szöveg használatával nyomtatott címkehossz hosszabb mint 999 mm.<br>Szerkessze meg a szöveget úgy, hogy a címkehossz 999 mm-nél kevesebb legyen.                                                               |
| Rendszerhiba XX                     | Vegye fel a kapcsolatot a Brother ügyfélszolgálattal.                                                                                                    |
| Szöv hosszú!                        | A megadott szöveg használatával nyomtatott címkehossz hosszabb, mint a<br>hosszbeállítás. Szerkessze meg a szöveget úgy, hogy beférjen a beállított hosszba,<br>vagy módosítsa a hosszbeállítást.                         |
| Vágó hibája!                        | A szalagvágó kallantyút a nyomtatás vagy a szalag adagolása közben lenyomták. Ha a<br>szalag elakad a vágóegységben, távolítsa el a szalagot. A folytatás előtt kapcsolja ki,<br>majd kapcsolja újra be a címkenyomtatót. |

### PT-D460BT

| Üzenet                                    | Ok/megoldás                                                                                                    |
|-------------------------------------------|----------------------------------------------------------------------------------------------------|
| Ellenőrizze a bevitt<br>számjegyek számát | A vonalkódadatokban megadott számjegyek száma nem egyezik a vonalkód<br>paramétereiben beállított számjegyek számával. Adja meg a számjegyek helyes<br>számát.                                    |
| Hiba a vágónál!                           | Ha a szalag elakad a vágóegységben, távolítsa el a szalagot. A folytatás előtt kapcsolja<br>ki, majd kapcsolja újra be a címkenyomtatót.                                                          |
| Rendszerhiba XX                           | Vegye fel a kapcsolatot a Brother ügyfélszolgálattal.                                                                                                    |
| Túl hosszú címke!                         | A megadott szöveg használatával nyomtatott címkehossz hosszabb mint 999 mm.<br>Szerkessze meg a szöveget úgy, hogy a címkehossz 999 mm-nél kevesebb legyen.                                       |
| Túl hosszú szöveg!                        | A megadott szöveg használatával nyomtatott címkehossz hosszabb, mint a<br>hosszbeállítás. Szerkessze meg a szöveget úgy, hogy beférjen a beállított hosszba,<br>vagy módosítsa a hosszbeállítást. |

## Kapcsolódó tájékoztatás

• Hibaelhárítás

Kezdőlap > Hibaelhárítás > A verzióinformáció lekérdezése

## A verzióinformáció lekérdezése

Az LCD-n ellenőrizheti a firmware verziószámát és más információkat. Erre az információra szüksége lehet, ha felhívja a Brothert egy kérdés vagy a garancia miatt.

>> PT-D410 >> PT-D460BT

#### PT-D410

- 1. Nyomja meg: Menu.
- Nyomja meg a(z) ▲ vagy ▼ gombot a(z) [Információ a verzióról] megjelenítéséhez, majd nyomja meg a(z) OK gombot.

#### PT-D460BT

- 1. Nyomja meg: (A).
- 2. Nyomja meg a(z) < vagy ▶ gombot a(z) [Beállít.] megjelenítéséhez, majd nyomja meg a(z) OK gombot.
- Nyomja meg a ▲ vagy ▼ gombot a [Információ a verzióról] megjelenítéséhez, majd nyomja meg az OK gombot.

#### 🖉 Kapcsolódó tájékoztatás

• Hibaelhárítás

Kezdőlap > Hibaelhárítás > A címkenyomtató alaphelyzetbe állítása

## A címkenyomtató alaphelyzetbe állítása

Alaphelyzetbe állíthatja a címkenyomtató belső memóriáját, ha az összes mentett címkefájlt törölni akarja, vagy ha a címkenyomtató nem működik megfelelően.

- A nyomtató visszaállítása a gyári alapbeállításra
- Alaphelyzetbe állítás LCD használatával

Kezdőlap > Hibaelhárítás > A címkenyomtató alaphelyzetbe állítása > A nyomtató visszaállítása a gyári alapbeállításra

## A nyomtató visszaállítása a gyári alapbeállításra

Kapcsolódó modellek: PT-D410

## **MEGJEGYZÉS**

A címkenyomtató alaphelyzetbe állításakor minden szöveg, formátumbeállítás, opciós beállítás és elmentett címkefájl törlődik.

A nyelv és a mérőegység-beállítások is törlődnek.

- 1. Kapcsolja ki a címkenyomtatót.
- 2. Tartsa nyomva a(z) és a(z) gombokat.

## **MEGJEGYZÉS**

Engedje el a(z) (b) gombot, mielőtt elengedné a többi billentyűt.

#### 🦉 Kapcsolódó tájékoztatás

• A címkenyomtató alaphelyzetbe állítása

Kezdőlap > Hibaelhárítás > A címkenyomtató alaphelyzetbe állítása > Alaphelyzetbe állítás LCD használatával

## Alaphelyzetbe állítás LCD használatával

Kapcsolódó modellek: PT-D460BT

- 1. Nyomja meg: 👔
- 2. Nyomja meg a(z) < vagy ▶ gombot a(z) [Beállít.] megjelenítéséhez, majd nyomja meg a(z) OK gombot.
- Nyomja meg a(z) ▲ vagy ▼ gombot a(z) [Visszaállít] megjelenítéséhez, majd nyomja meg a(z) OK gombot.
- Nyomja meg a(z) ▲ vagy ▼ gombot a visszaállítási módszer megjelenítéséhez, majd nyomja meg a(z) OK gombot.

Egy üzenet ugrik fel, amely kéri, hogy erősítse meg a visszaállítást.

5. Nyomja meg: OK.

A [Minden beáll. visszaáll.] vagy [Gyári alapértelmezett] alaphelyzetbe állítási opciók használata után az alaphelyzetbe állítást követően be kell állítania a kívánt alapértelmezett nyelvet.

| Alaphelyzetbe állítási opciók | Részletek                                                                                            |
|-------------------------------|----------------------------------------------------------------------------------------------------|
| Minden beáll. visszaáll.      | A fájlmemória NEM törlődik.                                                                          |
|                               | A beállításadatok törlődnek, és minden beállítás visszaáll a gyári alapértelmezett<br>beállításokra. |
| Minden tartalmat töröl        | A fájlmemória törlődik.                                                                              |
|                               | A beállításadatok NEM törlődnek, a beállítások pedig a jelenlegi konfigurációt tartják meg.          |
| Gyári alapértelmezett         | A fájlmemória, a címkék és az egyéni beállítások visszaállnak a gyári alapértelmezett beállításokra. |

#### Kapcsolódó tájékoztatás

• A címkenyomtató alaphelyzetbe állítása

Kezdőlap > Függelék

# Függelék

- Specifikáció
- Brother Súgó és ügyfélszolgálat

#### Kezdőlap > Függelék > Specifikáció

## Specifikáció

- >> Nyomtatás
- >> Méret
- >> Interfész
- >> Környezet
- >> Hálózati tápegység
- >> Média
- >> Memória
- >> Kompatibilis operációs rendszerek

### Nyomtatás

| Nyomtatási sebesség           | Legfeljebb 20 mm/s (PT-D410)                             |
|-------------------------------|----------------------------------------------------------|
| (A használt médiától függ)    | Legfeljebb 30 mm/s (PT-D460BT)                           |
| Maximális nyomtatási magasság | 15,8 mm (18 mm-es szalag használata esetén) <sup>1</sup> |

1 A tényleges karakterméret kisebb lehet a maximális nyomtatási magasságnál.

#### Méret

| Súly    | Kb. 760 g (akkumulátor és szalagkazetta nélkül) (PT-D410)                |
|---------|--------------------------------------------------------------------------|
|         | Kb. 770 g (akkumulátor és szalagkazetta nélkül) (PT-D460BT)              |
| Méretek | Kb. 187 mm (szélesség) x 178 mm (mélység) x 72 mm (magasság) (PT-D410)   |
|         | Kb. 187 mm (szélesség) x 178 mm (mélység) x 72 mm (magasság) (PT-D460BT) |
| LCD     | 128 pont x 48 pont (PT-D410)                                             |
|         | 320 pont x 120 pont (PT-D460BT)                                          |

#### Interfész

| USB                   | USB 2.0 verzió (teljes sebesség, Micro B) |
|-----------------------|-------------------------------------------|
| Bluetooth (PT-D460BT) | Bluetooth 5.0 verzió                      |
|                       | SPP: IAP2                                 |

### Környezet

| Üzemi hőmérséklet  | 10°C és 35°C között                |
|--------------------|------------------------------------|
| Üzemi páratartalom | 20% és 80% között                  |
|                    | Maximális nedves hőmérséklet: 27°C |

### Hálózati tápegység

| Akkumulátor | Hat darab AA alkáli elem (LR6) |
|-------------|--------------------------------|
|             | Hálózati adapter (AD-E001A)    |

#### Média

| Szalag szélessége | Normál TZe szalagkazetta:        |
|-------------------|----------------------------------|
|                   | 3,5 mm, 6 mm, 9 mm, 12 mm, 18 mm |
| Sorok száma       | 18 mm-es szalag: 1-5 sor         |
|                   | 12 mm-es szalag: 1-3 sor         |
|                   | 9 mm-es szalag: 1-2 sor          |

| 6 mm-es szalag: 1-2 sor |
|-------------------------|
| 3,5 mm-es szalag: 1 sor |

### Memória

| Szövegpuffer | Legfeljebb 280 karakter        |
|--------------|--------------------------------|
| Fájltárhely  | Legfeljebb 50 fájl (PT-D410)   |
|              | Legfeljebb 70 fájl (PT-D460BT) |

## Kompatibilis operációs rendszerek

A kompatibilis szoftverek legfrissebb listáját itt találja: <u>support.brother.com</u>.

## Kapcsolódó tájékoztatás

• Függelék

▲ Kezdőlap > Függelék > Brother Súgó és ügyfélszolgálat

## Brother Súgó és ügyfélszolgálat

Ha segítségre van szüksége a Brother termék használatával kapcsolatban, látogasson el a <u>support.brother.com</u> oldalra a gyakran ismételt kérdések és a hibaelhárítási tippek megismeréséhez. A készüléke teljesítményének javítása érdekében letöltheti a legfrissebb szoftvereket, illesztőprogramokat és firmware-t, valamit a felhasználói dokumentációt is, hogy megismerje, miként hozhatja ki a legtöbbet a Brother termékéből.

További termék- és ügyfélszolgálati információk elérhetők a Brother helyi irodájának hivatalos weboldalán. Látogasson el a <u>www.brother.com</u> weboldalra, ahol megtalálhatja a helyi Brother iroda kapcsolatfelvételi részleteit, illetve regisztrálhatja az új termékét.

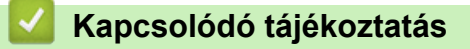

• Függelék

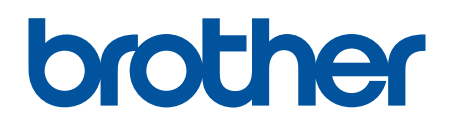

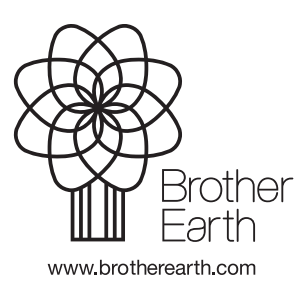

HUN 0 verzió